Admission Postbac

# Admission Postbac Remontée de Notes 2012

Guide de l'utilisateur (Guide G)

Admission Postbac 04/01/2012

### Sommaire

| INTE      | ODUCTION                                                                        |
|-----------|---------------------------------------------------------------------------------|
| <u>1.</u> | COMMENT PARTICIPER A LA REMONTEE DES NOTES ET APPRECIATIONS5                    |
| <u>2.</u> | PREPARATION DE LA REMONTEE DE NOTES ET DES APPRECIATIONS6                       |
| 2.1.      | Pre requis6                                                                     |
| 2.2.      | DROITS UTILISATEURS                                                             |
| 2.3.      | EXPORT DES BULLETINS SCOLAIRES DEPUIS VOTRE LOGICIEL                            |
| 2.4.      | CONNEXION SUR L'APPLICATION                                                     |
| 2.5.      | REFERENTIEL SCONET                                                              |
| <u>3.</u> | PRESENTATION DE L'APPLICATION10                                                 |
| 3.1.      | Menu                                                                            |
| 3.2.      | AIDE EN LIGNE                                                                   |
| 3.3.      | TABLEAU DE BORD                                                                 |
| 3.3.2     | L. SAISIE DES FICHES PEDAGOGIQUES                                               |
| 3.3.2     | 2. TRAITEMENT DU FICHIER DU 1 <sup>ER</sup> TRIMESTRE ET DES ANNEES ANTERIEURES |
| 3.3.3     | 3. TRAITEMENT DU FICHIER DU 2 <sup>EME</sup> TRIMESTRE                          |
| <u>4.</u> | TRAITER UN NOUVEAU FICHIER 14                                                   |
| 4.1.      | Charger un fichier                                                              |
| 4.2.      | ANNULER LE TRAITEMENT D'UN FICHIER                                              |
| <u>5.</u> | SAISIR LES CORRESPONDANCES                                                      |
| 5.1.      | CORRESPONDANCES ENTRE ENSEIGNANTS                                               |
| 5.2.      | CORRESPONDANCES ENTRE CLASSES                                                   |
| 5.2.2     | I. CORRESPONDANCES ENTRE LES CLASSES DE TERMINALES ACTUELLES                    |
| 5.2.2     | I. CORRESPONDANCES ENTRE CLASSES DES ANNEES ANTERIEURES                         |
| 5.3.      | CORRESPONDANCES ENTRE ELEVES                                                    |
| 5.4.      | CORRESPONDANCES ENTRE MATIERES                                                  |
| 5.4.2     | L. LISTE DES MEFS                                                               |
| 5.4.2     | 2. CORRESPONDANCES MATIERES                                                     |
| 5.4.3     | 3. GESTION DES NIVEAUX DE COMPETENCES                                           |
| 5.4.2     | L. ENSEIGNEMENTS EUROPEENS ET INTERNATIONAUX                                    |
| 5.4.2     | 2. Enseignements decoupes                                                       |
| <u>6.</u> | DOUBLONS DE MATIERES                                                            |
| 6.1.      | DEFINITION                                                                      |

| 6.2.        | RESOLUTION DES DOUBLONS                                                                             |
|-------------|----------------------------------------------------------------------------------------------------|
| <u>7.</u> [ | REMONTER LES NOTES ET APPRECIATIONS                                                                 |
| <u>8.</u>   | CONSULTER, SAISIR ET MODIFIER LES NOTES ET APPRECIATIONS REMONTEES                                  |
| 8.1.        | PRESENTATION DE L'INTERFACE                                                                         |
| 8.2.        | CONSULTATION DES NOTES ET APPRECIATIONS                                                             |
| 8.3.        | SAISIE ET MODIFICATION DE NOTES ET DES APPRECIATION                                                 |
| 8.3.1       | . Saisie par fichier Excel                                                                          |
| 8.3.2       | 25 Saisie automatique                                                                               |
| 8.3.3       | . Report automatique                                                                                |
| 8.4.        | VALIDATION DES NOTES ET DES APPRECIATIONS SAISIES/MODIFIEES PAR LES ELEVES                          |
| <u>9.</u>   | ANNEXE : QUESTIONS ET REPONSES                                                                      |
| 9.1.        | CREATION DU FICHIER                                                                                 |
| 9.1.1       |                                                                                                    |
| 9.1.2       | EST-CE QUE TOUTES LES CLASSES DE TERMINALES PEUVENT ETRE REMONTEES ?                                |
| 9.1.3       | PEUT-ON REMONTER LES NOTES D'UNE SEULE CLASSE DE TERMINALE ?                                        |
| 9.1.4       | JE N'ARRIVE PAS A EXPORTER LE FICHIER DEPUIS MON LOGICIEL DE GESTION DE BULLETINS SCOLAIRES ?29     |
| 9.2.        | TRAITEMENT DU FICHIER                                                                               |
| 9.2.1       | DOIT-ON OBLIGATOIREMENT IMPORTER LES FICHIERS SCONET POUR EFFECTUER LA REMONTEE DE NOTES ?29        |
| 9.2.2       | 29 DOIT-ON REMONTER LE DEUXIEME FICHIER SI LES CLASSES DE TERMINALES SONT EN SEMESTRES ?            |
| 9.2.3       | JE NE PEUX PAS SELECTIONNER MON LOGICIEL DANS LA LISTE PROPOSE OU BIEN LE LOGICIEL EST GRISE ?29    |
| 9.2.4       | . LE CHARGEMENT DU FICHIER SE TERMINE ET M'AFFICHE UNE LISTE D'ERREURS. DOIT-ON IGNORER ET          |
| CONT        | INUER ?                                                                                             |
| 9.3.        | SAISIE DES CORRESPONDANCES                                                                          |
| 9.3.1       |                                                                                                    |
| 9.3.2       | 2. JE NE TROUVE PAS LA CLASSE DE TERMINALE « APB » DANS LA LISTE PROPOSEE. COMMENT L'AJOUTER ?30    |
| 9.3.3       | UNE DE MES CLASSES À ETE DIVISEE EN DEUX CLASSES ÀVEC DES SERIES DIFFERENTES. POURQUOI ?            |
| 9.3.4       | . JE NE TROUVE PAS L'ELEVE « APB » DANS LA LISTE DE PROPOSITION. COMMENT SAISIR LA BONNE            |
|             | ESPONDANCE F                                                                                        |
| 9.3.3       | ON MESSAGE D ERREUR'S AFFICHE INDIQUANT UN DOUBLON DE CORRESPONDANCE ENTRE ELEVES. COMMENT          |
| 036         | ON GERER CE CAS :                                                                                   |
| CORR        | FSPOND-FILE ?                                                                                       |
| 937         | COMMENT APR FAIT-ILLES CORRESPONDANCES ALITOMATIQUES ENTRE MATIERES ? 30                            |
| 9.3.8       | 3. JE NE TROUVE PAS LA MATIERE CORRESPONDANTE PARMI LA LISTE PROPOSEE. OLIF FAIRE ?                 |
| 9.3.9       | . D'APRES LE LIBELLE DE LA MATIERE, JE NE PEUX SAVOIR SI LA MATIERE FST UNE LV1 OU UNE LV2. COMMENT |
| TROU        | VER LA BONNE CORRESPONDANCE ?                                                                       |
| 9.3.1       | 0. A QUOI CORRESPOND LA LISTE D'ELEVES ASSOCIEE A CHACUNE DES CORRESPONDANCES ENTRE MATIERES ?31    |
| 9.4.        | GESTION DES DOUBLONS DE MATIERES                                                                    |
| 9.4.1       | . Un ou plusieurs doublons de matieres sont dus a une erreur sur la saisie des correspondances      |
| ENTRI       | E MATIERES. COMMENT CORRIGER ?                                                                      |
| 9.4.2       | PEUT-ON FORCER LA MOYENNE FINALE D'UN ELEVE EN PARTICULIER ?                                        |

| 9.4.3. AUCUN ENSEIGNANT N'APPARAIT DANS LA LISTE DES ENSEIGNANTS PROPOSES. POURQUOI ?                    |
|----------------------------------------------------------------------------------------------------|
| 9.5. REMONTEE DU FICHIER                                                                                 |
| 9.5.1. Le message « Une erreur est survenue lors de la remontee du fichier » apparait lors de la         |
| REMONTEE D'UN FICHIER. QUE FAIRE ?                                                                       |
| 9.5.2. Des modifications de notes et appreciations ont ete apportees sur les bulletins scolaires APE     |
| LORS D'UNE REMONTEE DE FICHIERS PRECEDENTE. EST-CE QU'UNE NOUVELLE REMONTEE VA ECRASER CES               |
| MODIFICATIONS ?                                                                                          |
| 9.5.3. Des eleves ont saisis des notes et appreciations qui n'ont pas pu etre remontees avec les         |
| REMONTEES PRECEDENTES. EST-CE QU'UNE NOUVELLE REMONTEE DE FICHIER VA EFFACER LEURS SAISIES ?             |
| 9.5.4. LA REMONTEE DU FICHIER S'EST TERMINEE ET LE RAPPORT S'EST AFFICHE. EST-CE QUE C'EST TERMINE ?31   |
| 9.6. CONSULTATION ET MODIFICATION DES NOTES ET APPRECIATIONS REMONTEES                                   |
| 9.6.1. JE SOUHAITERAI EMPECHER OU AUTORISER LA SAISIE DES NOTES ET APPRECIATIONS INCOMPLETES PAR LES     |
| ELEVES. COMMENT FAIRE ?                                                                                  |
| 9.6.2. COMMENT SAVOIR SI UNE NOTE OU UNE APPRECIATION A ETE SAISIE OU REMONTEE PAR L'ETABLISSEMENT OU    |
| BIEN SAISI PAR L'ELEVE SUR SON DOSSIER ?                                                                 |
| 9.6.3. COMMENT VOIR LA TOTALITE DES NOTES ET APPRECIATIONS QUI N'ONT PAS ETE REMONTEES PAR LE FICHIER ET |
| QUI DOIVENT ETRE OBLIGATOIREMENT SAISIES SUR APB ?                                                       |
| 9.6.4. Je souhaiterai voir la totalite des notes pour lesquelles les eleves ont modifies ou saisis la    |
| MOYENNE DE LA CLASSE. COMMENT FAIRE ?                                                                    |

#### INTRODUCTION

Abréviations utilisées dans le document :

- APB : Admission PostBac
- INE : Identifiant national de l'élève
- SCONET : Désigne le logiciel académique de gestion de scolarité.
- XML : Format texte du fichier d'échange entre les logiciels de gestion de bulletins scolaires et APB.
- MEF : Code numérique qui identifie une formation (Terminale S-SVT, Première STI-Génie Méca) dans la nomenclature.
- NDC : Niveau De Compétence
- DNL : Discipline Non Linguistique

seront exportés dans un troisième fichier à la fin de l'année.

Ce document a pour but de vous aider dans la remontée des notes et des appréciations de vos élèves sur l'application **Admission Postbac Notes** en détaillant chacune des étapes de la procédure. La remontée des notes se fait en trois exports : le premier concernant les notes des années antérieures (jusqu'à la dernière année de 1ere) et des notes du 1<sup>er</sup> trimestre ou semestre de la classe de terminale actuelle. Le deuxième export concerne le deuxième trimestre de terminale. Si votre établissement fonctionne en semestre,

un seul export sera effectué. Les notes des classes actuelles de premières et le troisième trimestre de terminale

#### 1. COMMENT PARTICIPER A LA REMONTEE DES NOTES ET APPRECIATIONS

Vous devez prendre une décision autant que possible avant le 20 janvier afin qu'il ne soit pas demandé inutilement à vos élèves de saisir des notes. Vous pouvez d'ailleurs essayer vous-même la remontée de notes avant le 20 janvier.

Pour participer à la remontée de notes vous devez utiliser, dans votre établissement, un logiciel de saisie de notes pour les bulletins trimestriels (ou semestriels) labellisé par APB. La liste des logiciels connus et leur état quant à la labellisation est mise à jour régulièrement dans « *Informations générales* » sur le site de gestion.

Vous vous connectez sur le site de gestion en tant qu'établissement d'origine. Si votre établissement possède des classes postbac, vous devrez cliquez sur « *Etablissement d'origine* » sur l'écran suivant :

| C         | M. SEIGLE Régis - Lycée Honore D'Urfe (administrateur)<br>Choix du profil                                                                                                    | 🖀 Changer de profil 🍥 Hous contacterifiles messages 🔞 Se déconnecter                                                                                                    |
|-----------|----------------------------------------------------------------------------------------------------|----------------------------------------------------------------------------------------------------|
| Post Bac  | Connexion en tant qu'établissement d'origine<br>En choisissant ce profil, vous pouvez accéder aux différentse rubriques vous<br>permettant de gérer la procédure pour les élèves de Terminale de votre<br>établissement.<br>Yous pourez à tout moment changer de profil en cliquant sur le lien prévu à cet<br>effet en haut des pages du site.<br>Pour vous connecter en tant qu'établissement d'origine, cliquez cl-dessous i | Connexion en fant qu'établissement d'accueil<br>En choisissant ce profil, vous pouvez accéder aux différentes rubriques vous<br>permettant de géner la procédure pour l'admission dans les formations de<br>votre établissement.<br>Vous pourrez à tout moment changer de profil en cliquant sur le lien prévu à cet<br>effet en haut des pages du site.<br>Pour vous connecter en tant qu'établissement d'accueil, cliquez ci-dessous : |
| Admission | Connexion Etablissement d'origine                                                                                                    | Connexion Etablissement d'accueil                                                                                                    |

Ecran 1 : Si votre établissement a des classes post-bac, sélectionnez le profil « Etablissement d'origine »

Dans le paramétrage de l'établissement, répondez aux deux dernières questions de cet écran :

| Nom de l'établissement* :            | Lycée Honore D'Urfe                                                                                                    |
|--------------------------------------|----------------------------------------------------------------------------------------------------|
| Ligne d'adresse 1                    | 1 Impasse le Chatelier BP 90259                                                                                                    |
| Ligne d'adresse 2                    | :                                                                                                    |
| Code Postal*                         | : 42014                                                                                                    |
| Commune*                             | : Saint-Etienne Modifier                                                                                                    |
| Cedex                                | : 2                                                                                                    |
| Département*                         | : 42 - Loire                                                                                                    |
| Pays*                                | France                                                                                                    |
| Type de contrat* :                   | Public                                                                                                    |
| Ministère de rattachement : N        | linistere De L'Education Nationale                                                                                                    |
| Tél accueil : 🕜 🛛                    | J4.77.57.38.58                                                                                                    |
| Fax: 🕜 🛛                             | 04.77.59.00.78                                                                                                    |
| Logiciel de gestion de notes* :      | Sconet Notes                                                                                                    |
| Remontée automatique des notes*: 🎯 🤇 | <ul> <li>Détablissement ne possède pas de classe de terminale générale ou technologique</li> <li>Je souhaite que mon établissement participe à la remontée automatisée des notes</li> <li>Je ne souhaite pas que mon établissement participe à la remontée automatisée des notes</li> </ul> |

#### Ecran 2 : Paramétrage de votre participation à la remontée automatique des notes

Puis cliquez sur « Valider ».

#### 2. PREPARATION DE LA REMONTEE DE NOTES ET DES APPRECIATIONS

#### 2.1. Pré requis

Avant de vous lancer dans la remontée du fichier, vous devez vérifier les points suivants :

- Avoir pris connaissance du document de suivi de la certification des éditeurs de logiciels afin de s'assurer que le logiciel et la version que vous utilisez est bien certifié. Il peut arriver que des problèmes surviennent après la certification du logiciel, dans ce cas APB désactive momentanément la remontée des fichiers de ce logiciel jusqu'à ce que l'éditeur publie une mise à jour corrective. Vous ne pourrez pas remonter un fichier si vous ne disposez pas de la dernière version de votre logiciel.
- Avoir saisi les enseignants sur APB sous la rubrique « *Enseignants* » du site de gestion.
- Vérifier que toutes les classes de terminales de votre établissement figurent sous la rubrique « Classes » du site de gestion.
- Vérifier que tous les élèves de terminales de votre établissement figurent dans les listes de la rubrique « *Elèves* » du site de gestion
- Avoir importé les fichiers SCONET (Structures, Elèves Avec Adresses au minimum).
- Avoir suivi (dans la mesure du possible) les recommandations publiées par APB au mois de juin dernier à tous les établissements pour le paramétrage de votre logiciel de gestion de bulletins scolaires. Le document est disponible sous l'onglet « *Informations générales* » du site de gestion.
- Avoir une bonne connaissance des différentes données de votre établissement (classes, élèves, enseignants, etc..).
- Avoir pris connaissance du présent guide d'utilisateur.

2.2. Droits utilisateurs

Il existe deux droits qui peuvent être donnés aux utilisateurs et qui concernent la remontée de notes :

| Informationa I titon Commte I Utiliaati                                              | urtu Etabliesamant Ensainnante Clause                                                                                         | Classes Annúa Drácadanta                                                                   | Acres aux AEI                                                                                |          |  |  |
|--------------------------------------------------------------------------------------|----------------------------------------------------------------------------------------------------|--------------------------------------------------------------------------------------------|----------------------------------------------------------------------------------------------|----------|--|--|
| Gestion des comptes                                                                  |                                                                                                    |                                                                                            |                                                                                              |          |  |  |
| Etablissement d'origine                                                              |                                                                                                    |                                                                                            |                                                                                              |          |  |  |
|                                                                                      | Etablissement d                                                                                                    | origine                                                                                    |                                                                                              |          |  |  |
| Données établissement                                                                | Etablissement d                                                                                                    | origine                                                                                    |                                                                                              | Modifier |  |  |
| Données établissement                                                                | Etablissement d                                                                                                    | 'origine<br>Autorisations                                                                  |                                                                                              | Modifier |  |  |
| Données établissement<br>Onglet<br>Etablissement                                     | Etablissement d<br>Droit<br>Paramétrage établissement                                                                         | 'origine<br>Autorisations<br>Lecture-Ecriture                                              | Afficher les détails                                                                         | Modifier |  |  |
| Données établissement<br>Onglet<br>Etablissement<br>Enseignants                      | Etablissement d<br>Droit<br>Paramétrage établissement<br>Gestion des enseignants                                              | origine Autorisations Lecture-Ecriture Lecture-Ecriture                                    | Afficher les détails<br>Afficher les détails                                                 | Modifier |  |  |
| Données établissement<br>Onglet<br>Etablissement<br>Enseignants<br>Eleves            | Etablissement d<br>Droit<br>Paramétrage établissement<br>Gestion des enseignants<br>Gestion des éléves                        | Vorigine Autorisations Lecture/Ecnture Lecture/Ecnture Lecture/Ecnture                     | Afficher les détails<br>Afficher les détails<br>Afficher les détails                         | Modifier |  |  |
| Données établissement<br>Onglet<br>Etablissement<br>Enseignants<br>Eleves<br>Classes | Etablissement d<br>Dröit<br>Paramétrage établissement<br>Gestion des enseignants<br>Gestion des éléves<br>Gestion des classes | Vorigine Autorisations Lecture/Ecriture Lecture/Ecriture Lecture/Ecriture Lecture/Ecriture | Afficher les détails<br>Afficher les détails<br>Afficher les détails<br>Afficher les détails | Modifier |  |  |

Ecran 3 : Tableau général de vos droits sur les différents onglets. La remontée de notes se trouve dans l'onglet « Elèves ».

| the second second second second second second second second second second second second second second second se | e II one service a l'entre socialem l'ensembleres II en | eves [[Classes ] Annee Precedente ]] A                   | ACCES BIAN ALL       |
|----------------------------------------------------------------------------------------------------|---------------------------------------------------------|----------------------------------------------------------|----------------------|
| Gestion des comptes                                                                                             |                                                         |                                                          |                      |
| iom :                                                                                                    | ppliquer un profit préféfini                            |                                                          |                      |
|                                                                                                    | ~                                                       |                                                          |                      |
|                                                                                                    | Gestion des droits sur les                              | données établissements                                   |                      |
| Onciet                                                                                                    | Drost                                                   | Autorisations                                            |                      |
| Etablissement                                                                                                   | Paramétrage établissement                               | Lecture/Ecriture     Lecture     Lecture     Aucun droit | Afficher les détails |
| Enseignants                                                                                                    | Gestion des enseignants                                 | Lecture Ecriture     Lecture     Lecture     Aucun droit | Afficher les détails |
| Eleves                                                                                                    | Gestion des élèves                                      | Lecture Ecriture     Lecture     Lecture     Aucun droit | Afficher les détails |
|                                                                                                    | Traitement des fichiers                                 | C Lecture/Ecriture<br>C Lecture<br>O Aucun droit         | Afficher les détails |
|                                                                                                    | Bulletins scolaires des élèves                          | O Lecture/Ecriture<br>O Lecture<br>O Aucun droit         | Afficher les détails |
| Classes                                                                                                    | Gestion des classes                                     | Lecture/Ecriture     Lecture     Aucun droit             | Afficher les détails |
| Année Précedente                                                                                                | Sutvi année précédente                                  | Lecture/Ecriture     Lecture form                        | Afficher les détails |

#### Ecran 4 : Paramétrez les droits de l'utilisateur

#### - Gestion des droits sur les données établissement : Elèves > Traitement des fichiers

Autorise le traitement des fichiers sur l'application de remontée de notes. En mode lecture seule, l'utilisateur peut consulter le traitement effectué.

#### - Gestion des droits sur les données établissement : Elèves > Bulletins scolaires des élèves

Autorise l'utilisateur à consulter et à saisir des notes sur les bulletins scolaires des élèves. En mode lecture seule, seule la consultation des bulletins est permise.

#### 2.3. Export des bulletins scolaires depuis votre logiciel

Les notes et appréciations des élèves sont exportées dans un fichier de type .XML dont le nom correspond au numéro UAI de votre établissement. Par exemple : « *0010000L\_E1.xml* ».

Si votre logiciel a été certifié par APB pour participer à la remontée de notes 2011-2012 (voir document), vous avez la possibilité d'exporter les notes et appréciations au format requis par APB. La procédure d'export des notes est propre à chacun des logiciels, vous pouvez consulter la notice que l'éditeur a bien voulu fournir ou bien contacter directement l'éditeur.

Si vous n'utilisez pas la nomenclature SCONET pour codifier les matières et formations, vous aurez sans doute à saisir des équivalences avec vos données avant de pouvoir exporter le fichier. En effet, APB utilise la nomenclature SCONET pour effectuer les correspondances avec le fichier.

Vous pouvez exporter les notes et appréciations classes par classes si vous le souhaitez. Vous aurez alors plusieurs fichiers à traiter.

Une fois le fichier créé, vous pouvez vous connecter sur APB et commencer la procédure de traitement du fichier.

#### 2.4. Connexion sur l'application

L'application de remontée de notes s'appelle « *APB Notes* » et est disponible dans l'espace « *Eleves* » du menu.

| Liste des dasses                                       | nonestructure statistical printing and statistical statistics                                                                                                    |                                             |
|--------------------------------------------------------|----------------------------------------------------------------------------------------------------|---------------------------------------------|
| Informations Mon Compte Utilisateurs F                 | Etablissement Enseignants Eleves Classe                                                                                                    | s Année Précedente Accés aux AEL            |
| Liste des élèves import de lichier élèves              | Sconet (Remontée des notes et des apprécia                                                                                                    | tions                                       |
| Gentativas: ordaartis les classes de levritale du      | a source distribution and into its states                                                                                                    |                                             |
| Contrast presente de Laborat de la recente de          | THE R PRODUCT OF LOCAL PROPERTY OF LOCAL PROPERTY OF LOCAL PROPERT |                                             |
|                                                        |                                                                                                    |                                             |
| Libelië                                                | Sêrie                                                                                                    | Effectut                                    |
| Libelle<br>TES1                                        | Sêrie<br>ES                                                                                                    | Effectut<br>25                              |
| Libellé<br>TES1<br>TES2                                | Serie<br>ES<br>ES                                                                                                    | Effectit<br>25<br>25                        |
| Libené<br>TES1<br>TES2<br>TL                           | Serie<br>ES<br>ES<br>L                                                                                                    | Effectit<br>25<br>25<br>33                  |
| Libellé<br>TES1<br>TES2<br>TL<br>TS1                   | Serie<br>ES<br>ES<br>L<br>S                                                                                                    | Effectit<br>25<br>25<br>33<br>35            |
| Libette<br>TES1<br>TES2<br>TL<br>TS1<br>TS2            | Série<br>ES<br>ES<br>L<br>S<br>S                                                                                                    | Effecut<br>25<br>23<br>33<br>35<br>35       |
| Libette<br>TES1<br>TES2<br>TL<br>TS1<br>TS2<br>TCFEGRM | Série<br>ES<br>ES<br>L<br>S<br>S<br>STG                                                                                                    | Effecut<br>25<br>23<br>33<br>35<br>35<br>28 |

Ecran 5 : Cliquez sur « Remontée des notes et des appréciations »

Cliquez ensuite sur le lien « Accéder à la remontée des notes ». Ceci ouvre une nouvelle fenêtre de navigateur seulement si elle n'est pas déjà affichée. Si vous cliquez sur le lien et que rien ne se passe, il se peut que la fenêtre soit déjà ouverte.

| Int | ormations    | Mon Compte   | Utilisateurs     | Etablissement | Enseignants    | Eleves      | Classes     | Année Précedente | Acces oux AEL |      |
|-----|--------------|--------------|------------------|---------------|----------------|-------------|-------------|------------------|---------------|------|
| L   | iste des élè | ves Import d | e fichier élèves | Sconet Rem    | ontée des note | es et des s | appréciatio | ns.              | N             | 19 A |
|     |              |              |                  |               |                |             |             |                  |               |      |

Ecran 6 : Cliquez sur « Accéder à la remontée de notes » pour ouvrir l'application

#### 2.5. Référentiel SCONET

Comme évoqué précédemment, APB se sert des données SCONET de votre établissement afin de faciliter et accélérer le processus de traitement du fichier (automatisation des correspondances). Voici les utilisations des données SCONET par APB :

- Saisie automatique des correspondances entre classes avec les codes « structures » issus du fichier SCONET« Structures.xml ».
- Saisie automatique des correspondances entre matières, en utilisant les nomenclatures MEF/Matières/Modalité d'élection. A chaque triplet constitué du code MEF, du code matière et du code modalité d'élection, APB associe une matière correspondante sur le bulletin scolaire APB.
- > Vérifications sur la cohérence des données du fichier avec celles issues de SCONET.
- Affichage des options (obligatoires et facultatives) choisies par les élèves sur leurs bulletins scolaires. APB sera en mesure par exemple de, connaitre la LV1 et la LV2 de chacun des élèves, connaitre la matière de spécialité ou l'enseignement obligatoire.

#### 3. PRESENTATION DE L'APPLICATION

#### 3.1. Menu

| AdmissionPost Bac Not                                                                                                    | <b>tes</b> 0810023K                                                                                                    | Consulter les bulletins<br>scolaires (1)                                                                                                    | Menu Quitter                                                                                                    |
|----------------------------------------------------------------------------------------------------|----------------------------------------------------------------------------------------------------|----------------------------------------------------------------------------------------------------|----------------------------------------------------------------------------------------------------|
|                                                                                                    | Menu général                                                                                                    | • •                                                                                                    | (2)                                                                                                    |
| 🕼 Menu principal (Suite)                                                                                                    |                                                                                                    |                                                                                                    |                                                                                                    |
| Le menu principal représente votre tableau de bord sur la pr<br>Il se compose de trois parties: Saisie de la fiche pédagogiqu<br>des fichiers du 2ème trimestre de terminale.<br>Chaque partie contient les tâches à réaliser. Une ligne verte<br>chose à faire.<br>Les lignes en orange sont toujours associée un message ex<br>grise représente une tâche qui n'est pas accessible pour l'in<br>La flèche verte située à gauche du bloc indique quelle est la | océdure de remontée de notes. Il vous guid<br>e, Remontée des fichiers des classes de pr<br>indique que la tâche a été effectuée contra<br>«pliquant pourquoi la tâche n'est pas terminé<br>stant.<br>prochaine tâche à réaliser. Le déroulement                                                                                                    | e sur les tâches effectuées et c<br>emières et du 1er trimestre de t<br>irement à une ligne orangée qui<br>ve et ce que vous devez faire pu<br>de la procédure se fait de haut                                                       | elles qui restent à réaliser.<br>erminale et enfin la remonté<br>indique qui reste quelque<br>pur qu'elle le soit. Une ligne<br>en bas. |
| Vous trouverez dans la 3ème colonne des boutons corresp                                                                                                    | ondants aux actions possibles de la tâche.                                                                                                    | ≜ <u>Ré</u>                                                                                                    | <u>uire</u> (3)                                                                                                    |
| Saisie des fiches pédagogiques                                                                                                    |                                                                                                    |                                                                                                    |                                                                                                    |
| (4)                                                                                                    | ⊙oui <b>(a)</b>                                                                                                    |                                                                                                    |                                                                                                    |
| Voulez-vous utiliser la remo <mark>ntée de notes pour la saisie des fiches pédagogiques ?</mark>                                                                                                    | <ul> <li>O Uniquement pour le calc<br/>moyenne et du classement i<br/>Les appréciations seront sais<br/>enseignants. Les moyennes<br/>classements seront déduit de<br/>de notes et resteront modifiai<br/>enseignants.</li> <li>Pour le calcul de la moye<br/>classement de l'élève et les<br/>La moyenne et le classement<br/>calculés à partir de la remoni<br/>L'appréciation est initialisée i<br/>appréciations de terminale n<br/>bout. Il convient que les ense<br/>vérifier l'exactitude des donni<br/>d'uniformiser l'appréciation.</li> <li><u>Exemple:</u> Trimestre 1: Conve<br/>Trimestre 2: Satisfaisant</li> <li>Non(Les fiches pédagogiques s<br/>optimement on: los apsoirements)</li> </ul> | ul de la<br>de l'élève<br>sies par les<br>et les<br>e la remontée<br>bles par les<br>appréciations<br>it de l'élève sont<br>tée de notes.<br>avec les deux<br>nises bout à<br>signants doivent<br>ées et<br>enable,<br>eront saisies | o (5)                                                                                                    |

Ecran 7 : Aspect du menu général. (1) Lien vers la consultation des bulletins scolaires qui ont été remontés. (2) Terminer votre session et fermer l'application (3) Réduire le paragraphe d'aide (4) Exemple de partie du menu. (a) Colonne qui contient les boutons pour effectuer la tâche (5) Indique que la tâche est terminée

Le menu de l'application est situé en haut à gauche de l'écran. Il propose les boutons suivants :

- > Quitter : Toujours affiché, permet de clore la session et de fermer l'application
- > Menu : Permet de retourner au tableau de bord (voir 2.3).
- Continuer le traitement du fichier en cours : Ce bouton est affiché si vous n'avez pas terminé le traitement d'un fichier, il permet de reprendre la procédure de traitement du fichier.
- Consulter les notes et appréciations : Ce bouton est affiché si vous avez déjà terminé le traitement d'au moins un fichier, il permet d'afficher les notes et appréciations qui ont été remontées sur les dossiers des élèves.

#### 3.2. Aide en ligne

Vous trouverez sur tous les écrans, des bulles d'aides détaillant les différentes fonctionnalités ou éléments affichés sur l'écran. Par défaut, elles sont toutes affichées, vous pouvez les réduire pour une meilleure lisibilité de l'écran en cliquant sur le bouton « *Réduire* » situé en bas à droite.

#### 3.3. Tableau de bord

Lorsque vous vous connectez sur l'application depuis le site de gestion, un tableau de bord est affiché. Il synthétise toutes les informations et les actions que vous pouvez effectuer sur la remontée de notes de votre établissement (avancement dans la procédure, traitement des fichiers, etc...)

L'écran est composé de trois parties :

#### > Saisie des fiches pédagogiques

- > Traitement du fichier du premier trimestre de terminale et des années antérieures.
- > Traitement du fichier du deuxième trimestre de terminale.

Chacune des parties est composées de tâches à effectuer. Une tâche effectuée et validée est surlignée en vert. Une tâche pas terminée ou terminée mais avec des problèmes est surlignée en orange, elle est toujours associée à un message situé à sa droite détaillant le problème rencontré. Une tâche qui n'est pas encore accessible est grisée.

| AdmissionPost Bac Note                                                             | <b>S</b> 0261277X Consu                                                                                                    | liter les bulletins scolaires                                                                | Menu                                                    | Quitter                               |
|------------------------------------------------------------------------------------|----------------------------------------------------------------------------------------------------|----------------------------------------------------------------------------------------------|---------------------------------------------------------|---------------------------------------|
| i                                                                                  | Menu général                                                                                                    |                                                                                              |                                                         |                                       |
| Wenu principal (Suite)                                                             |                                                                                                    |                                                                                              |                                                         |                                       |
| Saisie des fiches pédagogiques                                                     |                                                                                                    |                                                                                              |                                                         |                                       |
|                                                                                    | O Oui                                                                                                    |                                                                                              |                                                         |                                       |
| Voulez-vous utiliser la remontée de notes pour la saisie des fiches pédagogiques ? | <ul> <li>O Uniquement pour le calcul de moyenne et du classement de l'é Les appréciations seront saisies penseignants. Les moyennes et les classements seront déduit de la remontée de notes et resteront modifiables par les enseignants.</li> <li>Pour le calcul de la moyenne, classement de l'élève et les appréciations<br/>La moyenne et le classement de l'sont calculés à partir de la remont notes. L'appréciations de termina mises bout à bout. Il convient que enseignants doivent vérifier l'exact des données et d'uniformiser l'appréciation.</li> <li>Exemple: Trimestre 1: Convenabl Trimestre 2: Satisfaisant</li> <li>Non(Les fiches pédagogiques seront entièrement par les enseignants)</li> </ul> | la<br>lève<br>par les<br>s<br>'élève<br>vée de<br>a avec<br>saisie de<br>titude<br>t saisies | t indiquer si vou<br>emontée de not<br>es fiches pédagi | s souhaitez<br>es pour la<br>ogiques. |

#### 3.3.1. Saisie des fiches pédagogiques

Ecran 8 : Exemple de tâche qui n'est pas réalisée.

Les notes et appréciations que vous avez remontées peuvent servir à remplir les fiches pédagogiques saisies par les enseignants au cours du mois de mars. Vous devez ici, indiquer si vous souhaitez utiliser la remontée de notes dans la saisie des fiches pédagogiques et si oui, quels éléments peuvent être remplis automatiquement.

- > Non : La moyenne, le classement et l'appréciation seront saisis par le professeur
- Oui, mais la moyenne et le classement uniquement : La moyenne et le classement sont calculés à partir des notes remontées sur les deux trimestres de terminale.

Oui, la moyenne, le classement et l'appréciation : En plus du calcul de la moyenne et du classement, l'appréciation est pré-remplie en mettant bout à bout l'appréciation du 1<sup>er</sup> et du 2<sup>ème</sup> trimestre. Par exemple : « *Trimestre 1 : Bon travail, Trimestre 2 : Passable* ».

#### 3.3.2. Traitement du fichier du 1<sup>er</sup> trimestre et des années antérieures

| - | ness of high related lists the barrie of the bar branching the ba | hibide'.                                                                                                    |                                                                                                    |                                                                                                    |
|---|-------------------------------------------------------------------|----------------------------------------------------------------------------------------------------|----------------------------------------------------------------------------------------------------|----------------------------------------------------------------------------------------------------|
|   | Transmost de Britan                                               |                                                                                                    | P Trater un monorau Achier                                                                                                    |                                                                                                    |
|   | Transmire de Auror                                                | The sector sector secto | 7ActBfter le traitement                                                                                                    |                                                                                                    |
|   |                                                                   | C 5564 (check) al appreciationos remontéeux)                                                                                                    | Pronouter les notes et appréciations remontées                                                                                                    | Des notes et par any scattore                                                                                                    |
| • | Remarkie de mais                                                  | C 1070 manguantusti na incorratitaca)                                                                                                    | El autorium deves à aussi nu démente mariquente<br>Adorsarios aldes à modifier les roles et appréciations revuelles<br>Rissus les autes et appréciations manquentes | comparison relation de montones<br>autoritationer mand de antonestat<br>a man entrepais, seatore reat sub-<br>ficience dus des autores<br>destates de manieras;<br>destates de manieras;<br>Para comparte de la de la coder et<br>mander de la de la coder et<br>mander de la del de coder et<br>mander de la del de coder et<br>mander de la del de coder et<br>mander de la del de coder et<br>mander de la del de coder et<br>mander de la del de coder et<br>mander de la del de coder et<br>mander de la del de la del de la del de<br>mander de la del de la del de la del de<br>mander de la del de la del de la del de<br>mander de la del de la del de la del de<br>mander de la del de la del de la del de<br>mander de la del de la del de la del de<br>mander de la del de la del de<br>mander de la del de la del de<br>mander de la del de la del de<br>mander de la del de la del de<br>mander de la del de la del de<br>mander de la del de<br>mander de la del de<br>mander de la del de<br>mander de la del de<br>mander de la del de<br>mander de<br>mander de |
|   | affichage des voles et des appréctations aux élèves               | Nos<br>I de notes el equilitations remarides ne peuxent par<br>étés consumes par visa éléves (                                                                                                    | O but Onon                                                                                                    | Visit Allines ve pervent per consulter<br>recruites et appreciations remarities sur<br>deurs states - Anneson Pertine.<br>Paul afform its roma a supreciations<br>aux ethors: cloud: two "Cur."                                                                                                    |
|   | mithadore                                                         | R contractions into different<br>R modelike(s) (self-into different                                                                                                    |                                                                                                    | *                                                                                                    |

#### Ecran 9 : Partie du menu concernant le traitement du 1<sup>er</sup> fichier.

Cette partie est composée de quatre tâches à réaliser :

Traitement du fichier : Il s'agit de la procédure de traitement du fichier XML que vous avez généré depuis votre logiciel de notes.

En fonction de votre avancement dans la procédure, trois boutons peuvent être affichés sur cette tâche :

- Traiter un nouveau fichier: Est affiché si vous n'êtes pas déjà en train de traiter un fichier, il permet de traiter un nouveau fichier.
- Vous pouvez traiter autant de fichiers que vous le souhaitez.
- Continuer le traitement du fichier en cours : Est affiché si vous êtes en train de traiter un fichier, il permet de reprendre la procédure là où vous l'avez quittée.
- Modifier le traitement : Est affiché si vous avez terminé le traitement d'un fichier. Il permet de modifier les différentes étapes du traitement du fichier (correspondances, doublons, etc..)
- Annuler le fichier : Est affiché si vous êtes en train de traiter un fichier, il permet de supprimer les données du fichier et de recommencer un nouveau traitement.
- Remontée de notes : Affiche le nombre de notes et d'appréciations qui ont été remontées et celles qui restent à saisir sur les dossiers des élèves. On trouve les boutons suivants :
  - Consulter les notes et appréciations remontées : Affiche le tableau de consultation et de modification de notes qui sont enregistrées sur les dossiers des élèves.
  - Saisir les notes et appréciations manquantes : Affiche le tableau de consultation et de saisie de notes qui sont à saisir obligatoirement par l'établissement ou bien par l'élève. Ce bouton est affiché uniquement si vous avez des notes ou des appréciations à saisir.

Si vous avez des notes ou des appréciations manquantes à saisir, vous pouvez choisir de les faire saisir par les élèves au moment de leur inscription sur Admission Postbac en cochant la case « *Autoriser les élèves à saisir les éléments manquants* ». Les élèves pourront uniquement saisir les notes et appréciations manquantes, ils ne pourront pas modifier celles qui ont déjà été remontées.

Si vous souhaitez que vos élèves puissent modifier les notes, il faut contacter Admission Postbac pour activer la case « *Autoriser les élèves à modifier les notes et appréciations remontées* », ceci peut se produire pour des cas très particuliers. Vous n'avez normalement pas à autoriser vos élèves à modifier les notes et appréciations remontées.

Affichage des notes et des appréciations aux élèves : Ceci permet d'afficher ou de cacher les notes et appréciations remontées aux élèves. Vous pouvez cacher les bulletins aux élèves le temps que vous vérifiez les notes et appréciations qui ont été enregistrées. Cacher les notes aux élèves ne bloque pas leurs inscriptions mais uniquement la validation de leurs vœux. Vérifications : Cette tâche est utile si vous avez autorisé vos élèves à saisir ou à modifier des notes et des appréciations. A l'aide du bouton « Vérifier les notes », vous pouvez consulter et vérifier les notes et appréciations qui ont été saisies par vos élèves.

#### 3.3.3. Traitement du fichier du 2<sup>ème</sup> trimestre

La troisième partie du tableau de bord est identique à celle décrite en 2.3.2. A la différence que cela s'applique uniquement aux données du 2<sup>ème</sup> trimestre de terminale.

Cette partie n'est disponible qu'après la fin du 2<sup>ème</sup> trimestre (début du mois de mars) et uniquement pour les établissements qui ont au moins une classe de terminale participant à la remontée de notes et découpées en trimestres.

#### 4. TRAITER UN NOUVEAU FICHIER

La procédure de traitement d'un fichier est découpée en quatre étapes (chargement du fichier, saisie des correspondances, gestion des doublons de matières et remontée des notes et des appréciations)

Chacune des étapes va être détaillée dans la suite du document.

| 4.1. Charger un fichier |  |
|-------------------------|--|
|-------------------------|--|

| Admission Post Bac Notes                                                                                                    |                                                                                                    | Consultor los bulletins<br>acciantes | 2. | Geitter |
|----------------------------------------------------------------------------------------------------|----------------------------------------------------------------------------------------------------|--------------------------------------|----|---------|
| Balor, S.; Charger un Rubeie                                                                                                    |                                                                                                    |                                      |    |         |
|                                                                                                    | Importer un flubier                                                                                                    |                                      |    |         |
|                                                                                                    | Vour n'arez pes encore chargé de lichier                                                                                                    |                                      |    |         |
| Darger in musical more                                                                                                    | л                                                                                                    |                                      |    |         |
| Chargement d'un nouveau fichier (Sale                                                                                                    | e1                                                                                                    |                                      |    |         |
| Le storaure de calense au premier de vélocitario et<br>Pear care vous arte-et autorisante, se inter viner duns<br>les superdessant di l'un EU autor destances en la<br>Claude españe sur le location Charger le former pr | eter filmen rith, su in annound ra-Ri.<br>In a lagand our agust anno a faith a lagar chéir le filmean ann an Annound Filmeann.<br>Iost annair le suin abhcau eta afforté à guarter, en clauair sui le teudor Recourt<br>Iost annar le tablemen du ficielle à guarter, autoriationent rédoigé sur la crucitaire diage.<br>In a lance |                                      |    |         |
| Logicot certific                                                                                                    | Transfilles (#                                                                                                    |                                      |    |         |
| Expert                                                                                                    | En Butatria des antiées policidentes et du ter timestiensemestre de Terrinde-<br>E2 Butatio du Zente <u>terregite</u> de Terrindele                                                                                                    |                                      |    |         |
| Ficher: (52052773/_61.en.en.e                                                                                                    | ant) [[[hompson: ut.fut.im]] Aucus 8r choire                                                                                                    |                                      |    |         |
|                                                                                                    | Charger is ficher                                                                                                    |                                      |    |         |
| 500                                                                                                    |                                                                                                    |                                      |    |         |
|                                                                                                    | New Parlies Advance Parlies 211                                                                                                    |                                      |    |         |

Ecran 10 : Formulaire de chargement de fichier

La première étape consiste à télécharger sur APB votre fichier XML généré depuis le logiciel de notes. Le formulaire de chargement contient les champs suivants qui sont normalement tous présélectionnés :

- ✓ Le logiciel certifié : Le nom du logiciel à partir duquel vous avez généré le fichier. (Seuls les logiciels certifiés sont sélectionnables)
- ✓ **Export** : Indique quels sont les bulletins qui vont être chargés.
- ✓ **Fichier** : Le fichier XML à charger.

Cliquez sur le bouton « *Parcourir* » pour sélectionner le fichier depuis votre disque dur et cliquez sur le bouton « *Charger le fichier* » pour continuer.

ATTENTION: Nous vous déconseillons de charger un fichier depuis une clé USB ou d'CD/DVD-Rom, copiez-le d'abord sur votre disque dur.

Le chargement du fichier peut durer quelques minutes, une barre de progression indique l'avancement du chargement. Lorsque le chargement du fichier est terminé, vous êtes automatiquement redirigé à l'étape suivante (la saisie des correspondances).

Si vous avez déjà chargé des fichiers, il s'affiche au dessus du formulaire.

4.2. Annuler le traitement d'un fichier

Vous pouvez annuler un fichier en cours de traitement en vous rendant sur le tableau de bord en cliquant sur le bouton « *Annuler le fichier* ».

#### 5. SAISIR LES CORRESPONDANCES

#### 5.1. Correspondances entre enseignants

| Admission         | Post BacNotes                 | NITTK : |                        |                                        |     | Consultor Ins Industries Exclusions Exclusions                                                                                               |
|-------------------|-------------------------------|---------|------------------------|----------------------------------------|-----|----------------------------------------------------------------------------------------------------|
| Enersignante      | Classes Eléves Mattères       |         | Correspo               | ndances entre enseignants              |     |                                                                                                    |
| Conseponder       | ces entre enseignants (Suite) |         |                        |                                        |     |                                                                                                    |
| Para and a second | Survey Millers                |         |                        |                                        |     | The suggestion ( APR) instance   same conversion and                                                                                         |
| . (1988)          | Non Trainin                   |         |                        | Carrier parties a                      |     | 5                                                                                                    |
| TENSIMIS          | ALOSSERY PASCAL               | -       | 4,009ERY-Pascal        | w Cl-sube endelgnant                   | (1) |                                                                                                    |
| 1210330646        | ARMENER PARCALE               | -       | ARMENIEN - Pascala     | m Lindra anazignari                    |     | *** Correspondances antro enseignants (lisitio                                                                                               |
| TENGOMIN          | AVELLAMEDA MAGALIE            | -       | -Selectomes-           | e Cl-whe ennegrant (3)                 |     | La lete c-casecce affiche les ensegnente entregatres sur ARS mes to<br>ne sont életricité à exclune consecutionizande bate le tele c-contre. |
| TENDONS           | D-RIBER ROBELINE              | -       | BAREER-Rissing         | e Clisara anazignani                   |     | * nink                                                                                                    |
| 7ENG3M33          | BOINDOH JOBHNE                | -       | BONJOCH- Jostene       | ie Claute enneignant                   |     | (2)                                                                                                    |
| TE1033642         | BOLICHERS? Yes                | 100     | BOUCHERING - Tan       | er CI sutra analigivant                |     | Contractor Resident                                                                                                    |
| 1EN93M71          | CARRE CLEMENCE                | -       | CARRE-Clemence         | ine El sutre enneignant                |     | CANPERT Parallelana                                                                                                    |
| 1814031426        | CLASSE VERDENDLE              | 100     | CLAISSE - varietipus   | ······································ |     | 0010 - Jacov                                                                                                    |
| 7EN91005444       | CNED                          | -       | -Selectomet -          | El sutre enseignant                    |     | ORLOUCOU Pertmanil                                                                                                    |
| TENEDISET         | CORM/ CHRISTELLE              | -       | CORNU-Outsitette       | 👳 CI nore enseignant                   |     | COLUMN - HIGHWAY                                                                                                    |
| TENB2H2N          | COURTING ELEMA                |         | COURTIN, - Elena       | iw El-site erasignant                  |     | LATERAL CONTRACT STORE                                                                                                    |
| TENEDIAN          | DIE LOUCOU HIMA               | -       | - SalarBornd: -        | w Clindra enangrant                    |     | martin -name.                                                                                                    |
| 7EN029011         | DOUBLAT GENEREIE              | 100     | DOUBL47 - Delevieve    | ine Clayte eraegrant                   |     | RAB(30) Verrieber                                                                                                    |
| TENSING           | DUBDIA CE GEORGES             | -       | DuBCLILOZ - Gampas     | 🐨 🖸 liste enseignett                   |     | Conditioned and Contraction                                                                                                    |
| ENS2011           | FHEIDH JACOUELINE             | 100     | FARION Jacquelina      | E autre ercergrunt                     |     |                                                                                                    |
| TENS30613         | GALLARD THIPITAL              | -       | G4LLARD - Charter      | m Clinutes enseignent                  |     |                                                                                                    |
| TENDORIS          | OLADIEUX OVERLIE              | 101     | GLADIEUX - Subility    | ie Caute ergegnant                     |     |                                                                                                    |
| TENS:006445       | Internettant                  | -       | FITER: BURT - Entraur  | 🖃 🗋 Autra enseignent                   |     |                                                                                                    |
| TENSINGS          | JACQUEMOUD FAILINE            | 100     | JACQUESIOUD - Fatoanne | In Caute eraegrant                     |     |                                                                                                    |
| TENSONAR          | LACOURERIC                    | -       | LACOUR-BAL             | 🐋 🗋 sutra ansaignant                   |     |                                                                                                    |
| 161629521         | NAMES ADDUCCHARTER.           | 10      | MANAGADOU - Charles    | ivel I sutre eroeurunt                 |     |                                                                                                    |

#### Ecran 11 : Saisie des correspondances entre enseignants (1) Tableau des correspondances à saisir ou à vérifier (2) La liste des enseignants saisis sur APB mais n'ayant pas encore de correspondances (3) Case « Autre enseignant » pour ignorer la correspondance

Affiche la liste des correspondances entre enseignants saisis ou restant à saisir. Pour chacun des enseignants trouvés dans le fichier, vous devez indiquer quel est l'enseignant enregistré sur APB qui lui correspond.

APB effectue des correspondances automatiques avec le nom et prénom de l'enseignant. Si aucun enseignant APB ne correspond, la liste apparait en jaune et doit être renseignée:

Sélectionnez l'enseignant correspondant dans la liste.

Si un enseignant titulaire n'est pas trouvé dans la liste proposée, il doit être saisi sur APB sur la rubrique "*Enseignants*" du site de gestion. Déconnectez et reconnectez-vous sur le site pour voir apparaitre le nouvel enseignant dans les listes de correspondances.

### REMARQUE: La liste ne contient que des enseignants de terminale de l'année actuelle. Il n'y a pas de correspondances à saisir pour les enseignants de 1ère ou terminales des années précédentes.

#### Gestion des enseignants « remplaçants » :

Les listes rosées font apparaitre les cas de correspondances en doublons. Les doublons peuvent être normaux (ex : cas des enseignants remplaçants) et donc ne sont pas bloquants pour l'enregistrement. Vous devez juste vous assurer que tous les doublons détectés sont justifiés.

Il peut arriver qu'apparaissent aussi dans la liste des enseignants remplaçants, ils doivent être mis en correspondance avec l'enseignant titulaire (doublons justifiés).

- Cochez « Autre enseignant », si aucune correspondance ne peut être effectuée avec un enseignant APB. Cela ne devrait pas arriver si votre saisie des enseignants sur APB est à jour.
- Cliquez sur "*Enregistrer et Continuer* " pour enregistrer votre saisie et continuer.

#### 5.2. Correspondances entre classes

| files 1. Charg                                                                                                    |                                                                                                    |                                                                                                    |                                                                                                    |                                                                                                    |                | Consultur In<br>Socia                             | a bullettes 777 Gutt            |
|----------------------------------------------------------------------------------------------------|----------------------------------------------------------------------------------------------------|----------------------------------------------------------------------------------------------------|----------------------------------------------------------------------------------------------------|----------------------------------------------------------------------------------------------------|----------------|---------------------------------------------------|---------------------------------|
|                                                                                                    | et un fichier - Elizen 2 - Comexpondencies -                                                                                                    |                                                                                                    |                                                                                                    |                                                                                                    |                |                                                   |                                 |
| Enseurante                                                                                                    | Classes Discus Statistes                                                                                                    |                                                                                                    |                                                                                                    |                                                                                                    |                |                                                   |                                 |
|                                                                                                    |                                                                                                    |                                                                                                    | Corresp                                                                                                  | ondances entre slasses                                                                                                    |                |                                                   |                                 |
| Liete des classe                                                                                                    | re de terressiale actuelles                                                                                                    |                                                                                                    |                                                                                                    |                                                                                                    |                | Cannot APS Loss to                                | antegrandistic to               |
| Correspon                                                                                                    | alances entro classes de terminales (Saita)                                                                                                    |                                                                                                    |                                                                                                    |                                                                                                    |                | Correspondences antro classes de te               | emanatus (Sutta)                |
| -                                                                                                    | Record Males                                                                                                    | 1                                                                                                    |                                                                                                    | AR                                                                                                    |                | La litta di Basacua affirtia da chassas da tarter | THE STREET HER BUT ATT SAFE BUT |
| - Ender                                                                                                    | Lange Contraction of Contraction of                                                                                                    |                                                                                                    |                                                                                                    | Convegeration                                                                                                    |                | Use adaptidas a una pir-espiralar-is dans la la   | te planette .                   |
| CT_STG1                                                                                                    | T STO HERCATIQUE - 21 COLORS- DOING STO                                                                                                    | 1.07                                                                                                    | G1 (0414-07G)                                                                                            | m Disara caasa                                                                                                    | (1)            |                                                   |                                 |
| UT_E\$1                                                                                                    | TERM EDD &T SOCIALE - M PROPERTY - Serve ES                                                                                                    | 7 65                                                                                                    | H ISHITE EST                                                                                             | 🖃 🖾 Aune classe                                                                                                    |                | 6                                                 |                                 |
| CT_F10                                                                                                    | TEMM ECO ET SOCIALE - 26 ARABEL - SAIN ES                                                                                                    | 7.68                                                                                                    | 12 (84/1e Ell.)                                                                                          | m Dieutra thanan                                                                                                    |                |                                                   | 10                              |
| 107_8763                                                                                                    | TEMBRALE CFE - 18 minuter Dene SFG                                                                                                    | 7 37                                                                                                    | 107 (Berie 1970)                                                                                         | El Alterdante                                                                                                    |                | TIT 7 - DAVIE DOMINIMUM                           | 14                              |
| CT_STG2                                                                                                    | TENNINALE CORP. 24 (16:00) - 54He STG                                                                                                    | Yar                                                                                                    | G2 (5ale 57G)                                                                                            | Autor classe                                                                                                    |                |                                                   |                                 |
| LT31                                                                                                    | TENERALE LITTERARE - 14 minutes- Drive L                                                                                                    | TE                                                                                                    | Sele Li I                                                                                                | m Ellente sterre                                                                                                    |                |                                                   |                                 |
| CL.DI                                                                                                    | TEMMMALE SCENEVIQ - 27 BILINEL - Date &                                                                                                    | 100                                                                                                    | COMPARE.                                                                                                 | Charte classe                                                                                                    |                |                                                   |                                 |
|                                                                                                    |                                                                                                    |                                                                                                    |                                                                                                    |                                                                                                    |                |                                                   |                                 |
| Correspond<br>a Tate - decesion<br>for a decest similar<br>through the law                                                                                                    | ences entre classes des années antérieures (Sube)<br>affilte les lissees de provies al le lectrose ters les antées<br>de consecutions d'Autobas accontiguent à anterage<br>consecutions privée anagosies, claser au é locator b                                                                                                    | a actaliaceae<br>lar la adria, contractante<br>lar la adria, contractante                                                                                                    | erie pour celles y.<br>Jour peeker k'ike                                                                 | a monananti argana<br>De escanta                                                                                                    |                |                                                   | * 2kizs                         |
| Correspond<br>a Tale - descript<br>the dever sinfe-<br>treps factor is                                                                                                    | anciae entre classes des annales anticipares (Santo)<br>afforte se classes de province el de territorie (Santo)<br>e les consecutores affortuée allo territories de territor<br>consecutories en els antigenes, classe au a territor<br>e anticipares                                                                                                    | a artistinarran<br>wir is adrin, sorranganta<br>megathar et soritiraar s                                                                                                    | erie pour velae qu<br>unur peeker à lan                                                                  | r monarment ar gares<br>Generatis                                                                                                    |                |                                                   | *2808                           |
| Contraspond<br>a late or descent<br>that there is the<br>property of the late<br>take designed                                                                                                    | ances entre classes des enseins anticipares (Santo)<br>affaht de classes de provins d'étationnes lans les anticip<br>l'es consecutiones affahtues alle adjuarde d'étations<br>consecutiones et de mangrais, classes et a touter to<br>a anticipares<br>la anticipares                                                                                                    | a artistraceae<br>w 'a advis correspond<br>regative et controer :                                                                                                    | ette pror onlan o<br>one paster à lan                                                                    | agar annaf ar anna                                                                                                    |                | 69)<br>Mar                                        | * 2404                          |
| Correspond<br>a Tata 2-description<br>from the or closer<br>inter des closer<br>Correspondence<br>Correspondence<br>Corres                                                                                                    | ances entre classes des anstates anticinares, (faite)<br>entret es cases la product d'internet la terminaria de la terminaria<br>de constantencia effectiva de la terminaria de la terminaria<br>de anticinarias<br>e anticinarias<br>e anticinari<br>a anticinari<br>a anticinari<br>a anticinarias<br>e antic    | a anticipartos<br>en al activa contrator o<br>respector di contrator o<br>contrator<br>contrator<br>contrator<br>contrator                                                                                                    | rtie paar onten a<br>soor paartee it dat<br>Prantikes                                                    | eparamet in gen<br>or exactly                                                                                                    |                | Line<br>Line                                      | *2403                           |
| Carnelpland<br>a late 5-density<br>from these viets<br>a track to be to<br>the des closes<br>(Carnel<br>Comparison<br>(Carnel<br>(Carnel)<br>(Carnel<br>(Carnel)<br>(Carnel)<br>(Carnel | ances entre classes des anseises anticinauros, (fainte)<br>anticis en classes la proviet a die terrose inte las anticis<br>de constantiones anticistes activitations de terrose<br>provincientes<br>e anticinauros<br>e anticinauro<br>e anticinauros<br>e anticinauros<br>e anticinauro<br>e an | a antarnorma<br>negative di controport<br>2010/2011<br>2010/2011                                                                                                    | erie pour orlee ou<br>pour passer à lan<br>Pransies<br>Pransies                                          | egyerannel ar gira<br>ne soarts<br>Ell - Economigue al accur<br>Ell - Economigue al accur                                                                                                    |                | tine<br>time                                      | *2603<br>(3)                    |
| Correspond<br>a faile - Second<br>faile down chosen<br>Control<br>Control                                                                                                    | ances entre classes des entraine anticinarres, (faite)<br>article en classes de parcie a de la terraine (faite)<br>la conserviciente d'Anticipat a classes province de la maio<br>manaméniques entre de la magnatia, classes de la maio<br>se anticipation<br>se anticipation<br>se anticipation<br>la maio<br>Machine Fico (71 400 - 31 400-013)<br>Michielle Fico (71 400 - 31 400-013)<br>Michielle Fico (71 700 - 34 400-013)                                                                                                    | a athline.ree<br>w a adde presenter<br>regative of presenter<br>2010/2011<br>2010/2011<br>2010/2011                                                                                                    | Pranaba<br>Pranaba<br>Pranaba<br>Pranaba                                                                 | esperanzel ar gra<br>e contrato<br>E3 - Economigas al social<br>E3 - Sociomigas al social<br>L - UMores                                                                                                    |                |                                                   | *2600<br>(3)                    |
| Consequent<br>a faile - Sound and<br>the data change<br>inter deter change<br>Consecutive<br>Consecutive                                                                                                    | ances with cleaner the analysis and intervent (1944)<br>affold the cleaner is predict of the terminal test in a set<br>of the comparison of the terminal test in a set<br>of a statistical set of temperature is former of<br>the analysis of the test intervent is a former of<br>the analysis of the test intervent is a former of<br>the analysis of the test intervent is a former of<br>the analysis of the test intervent is a former of<br>the analysis of the test is a former of<br>the analysis of the test is a former of<br>the analysis of the test is a former of<br>the analysis of the test is a former of<br>the test is a former of the test is a former of<br>the test is a former of the test is a former of<br>the test is a former of the test is a former of<br>the test is a former of the test is a former of<br>the test is a former of the test is a former of<br>the test is a former of the test is a former of the test is a former of<br>the test is a former of the test is a former of test is a former of test is a former of test is a former o                                                                                                    | a witalitacrae<br>w 8 abite printageon<br>megatiw di contraero<br>2019/2011<br>2019/2011<br>2019/2011<br>2019/2011                                                                                                    | Pranaba<br>Pranaba<br>Pranaba<br>Pranaba<br>Pranaba<br>Pranaba<br>Pranaba<br>Pranaba                     | esperanset ar gree<br>en sontia<br>El - Fonontrigue al social<br>El - Conontrigue al social<br>(L - L'Alonge                                                                                                    | ent de la cent |                                                   | *.5400<br>(3)                   |
| Consequent<br>a late - development<br>a late - development<br>a late - development<br>a late - development<br>consequence<br>consequence<br>consequen                                                                                                    | ances with cleaner the analysis stratisticans, [liste)<br>afforts an exercise product of determine that are strated<br>in a conservation of the interval of the analysis<br>is a conservation of the interval of the analysis<br>conservations of the analysis of the analysis<br>conservations of the analysis of the analysis<br>conservations of the analysis of the analysis<br>memory of the analysis of the analysis<br>memory of the analysis of the analysis<br>memory of the analysis of the analysis<br>memory of the analysis of the analysis<br>of the constraint of the analysis<br>of the constraint of the analysis<br>of the constraint of the analysis                                                                                                    | Anthropological<br>Anthropological<br>Structure<br>2010/2011<br>2010/2011<br>2010/2011<br>2010/2011<br>2010/2011                                                                                                    | Prantiza<br>Prantiza<br>Prantiza<br>Prantiza<br>Prantiza<br>Prantiza<br>Prantiza                         | esperansel ar gree<br>extention<br>ESI - Scenetingus al social<br>ESI - Scenetingus al social<br>LI - Littoring<br>ESI - Sceneting at the<br>LI - Littoring<br>ESI - Sceneting at the<br>checking<br>ESI - Sceneting at the<br>checking | es de la get   |                                                   | *.5403                          |
| Consequent<br>Consequences<br>Consequences<br>Cons                                                                                                    | ances with cleaner the analysis statisticans, [Sate)<br>affort is cleaner to provide at the interview later is an order<br>in conservation of the interview later is a state of<br>a statisticans<br>conservation of the interview later is a state of<br>conservation of the interview later is a state of<br>conservation of the interview later is a state of<br>conservation of the interview later is a state of<br>the interview later is a state of the interview later is a<br>memory later is a state of the interview later is a state of<br>memory later is a state of the interview later is a state of the interview later is a state of the inte                                                                                                    | Anthony and Anthony and Anthony anthony anthony anthony antibute antibute a | Prantiza<br>Prantiza<br>Prantiza<br>Prantiza<br>Prantiza<br>Prantiza<br>Prantiza<br>Prantiza<br>Prantiza | esperansel ar gree<br>to estate                                                                                                    | ers de la gest |                                                   | *.5603                          |

Ecran 12 : Saisie des correspondances entre classes (1) Correspondances entre classes de terminales (2011/2012) (2) Liste des classes de terminales enregistrées sur APB mais sans correspondances (3) Correspondances entre classes des années antérieures

Affiche la liste des correspondances entre classes saisies ou à saisir. Les correspondances entre classes sont découpées en deux groupes:

- Correspondances entre les classes de terminales actuelles (2011/2012)
- Correspondances entre les classes des années antérieures (1ères et terminales 2010/2011 ... 2006/2007)

REMARQUE: La remontée des notes ne concernent cette année que les séries générales et technologiques, il est donc normal de ne pas voir vos éventuelles classes de séries professionnelles.

#### 5.2.1. Correspondances entre les classes de terminales actuelles

Vous devez indiquer pour chacune des classes de terminale actuelles trouvées dans le fichier, la classe de terminale correspondante enregistrée sur APB.

APB effectue des correspondances automatiques en comparant avec les structures SCONET. Si aucune classe APB ne correspond, la liste apparait en jaune et doit être renseignées. Cochez la case "*Autre classe*" si vous ne souhaitez par remonter les notes et appréciations d'une classe donnée.

Lorsqu'une liste apparait en rose, il y a un cas de doublon de correspondance, cela n'est pas bloquant.

Vous trouverez dans la liste de droite les classes de terminales saisies sur APB et qui n'ont pas de correspondances avec une classe du fichier.

#### 5.2.1. Correspondances entre classes des années antérieures

Vous devez indiquer la série de chacune des classes antérieures trouvées dans le fichier. APB

peut trouver la série correspondante si tous les élèves de la classe ont le même code MEF. Dans le cas où APB ne peut pas trouver la série correspondante, la liste apparait en jaune et doit être renseignée.

IMPORTANT Classes mixtes : Si une ou plusieurs de vos classes contiennent des élèves de séries différentes (ex: TES et TL), APB se charge, en analysant les codes MEF des élèves, de découper la classe en autant de classes que de séries différentes. En effet sur APB, il est impossible de créer des classes mixtes.

Lorsque toutes les correspondances ont été saisies, cliquez sur le bouton "Enregistrer et Continuer".

#### 5.3. Correspondances entre élèves

|                | Elève trouvé dans Sconet Notes                                 | Proposition n°1 |  |  |  |  |
|----------------|----------------------------------------------------------------|-----------------|--|--|--|--|
| INE            | 0805018266E                                                    | 0805018266E     |  |  |  |  |
| Nom            | ALLIGIER                                                       | ALLIGIER        |  |  |  |  |
| Prénom         | Lou                                                            | Lou             |  |  |  |  |
| Né le          | 27/09/1994                                                     | 27/09/1994      |  |  |  |  |
| lasse actuelle | e T STG1                                                       | TSTGMERCATIQUE  |  |  |  |  |
|                |                                                                | ۲               |  |  |  |  |
|                | O Autre élève : 18046 - ALLIGIER Lou né le 27/09/1994 - T STG1 |                 |  |  |  |  |

#### Ecran 13 : Exemple de correspondance entre élève. APB a trouvé une différence entre Sconet et votre logiciel de notes

|                                                                                                    | t Bac Notes                                                                                                    |                                                                                                    | Committee instantiations Section Committee Interna                                        |
|----------------------------------------------------------------------------------------------------|----------------------------------------------------------------------------------------------------|----------------------------------------------------------------------------------------------------|-------------------------------------------------------------------------------------------|
| See 1. Charger in Noter                                                                                                    | Etape 2: Consepondances :                                                                                                    |                                                                                                    |                                                                                           |
| Classes                                                                                                    | Eldown Mathema                                                                                                    |                                                                                                    |                                                                                           |
|                                                                                                    |                                                                                                    | Contespondances entre élèves                                                                                                    |                                                                                           |
| Correspondances ent                                                                                                    | re Aldreen die Verweinsdom (Station)                                                                                                    |                                                                                                    |                                                                                           |
| STREET INFORMATION DI                                                                                                    | 1101                                                                                                    |                                                                                                    |                                                                                           |
| Income Sector Sector Se                                                                                                    | Aucon étrie he começional<br>L'égolication n'a ant pur vérouvér autoristit<br>Mechannaci Alex e lancit a liste proposar<br>vant devise céés por dorséer sur la nating<br>to réléve n'elés puis part às unite attribute                                                                       | puerrent le donnier de likëve consepondant<br>Nate Blavi si Nëve est ben en terminate përdinate du technologis<br>e Tëlevët të së dë përbor<br>ement, clother: Cet Blave II est pas tu vi est plus dana Vatalmaement                   | ave dans vitra Atabilazamantrada atode maia magoarat pao dans la lada proprade<br>e       |
| - Carlos                                                                                                    |                                                                                                    |                                                                                                    |                                                                                           |
| Onderbler [-<br>Ocetekrased                                                                                                    | Selectornec -<br>pas XII vert plus lines Mablinsement                                                                                                    | M                                                                                                    |                                                                                           |
| O Autor Alfore (-<br>O Cet Alfore med                                                                                                    | Seedannes -<br>gas Aus eit plun Wann Tetablasement                                                                                                    | ×                                                                                                    |                                                                                           |
| C Auto Silve [-<br>C Cet dies need<br>ST267 - BEYLY Market<br>/ Line Court An<br>Strate                                                                                                    | Stiedenmer-<br>gas Austral plan diem Tritabiasement                                                                                                    | *                                                                                                    |                                                                                           |
| ST2227 - EE%, Y Machine<br>ST2227 - EE%, Y Machine<br>ST2227 - EE%, Y Machine<br>ST2227 - EE%, Y<br>ST2227 - E%<br>ST2227 - E%<br>ST227 - E%<br>ST227 - E%<br>ST227 - | Steedameet –<br>gas wurkent plan timm Tetablassement<br>Autum ällera närzonagonta<br>Läspistutten märjaa än attena attenatio<br>Belectoranet Villere daen beitet pospoor<br>mana attonation otta aattenation<br>belectoranet Villere daen beitet pospoor<br>mana attonation otta aattenation | Juarnout ta masar da félikis torrespondant<br>"adre álka" si félikis estrom in termináli priváde su technologita<br>ar Elikar da situ de pastan.                                                                                       | ave dans voite élabliquement cette année mais miappoint pas dans la liste propriée.<br>P  |
| Course driver [-<br>Course driver [-<br>Course driver read<br>Course driver read<br>Course driver driver<br>Course driver driver<br>Course driver<br>Read<br>Read<br>Read<br>Read<br>Read<br>Read<br>Read<br>Read                                                                                                    | Steedamee -<br>ges ou o eel plum times hésiblinsement<br>Autor éléve ne consepont<br>L'application na pas du intrever autorialis<br>bénédesse c'éléve dere la litte passeer<br>visue doors des can desponer autorialis<br>to félére ne tité plus part du outer efetitione                    | puernent te intesser de féliëve spreageordant<br>Nutre élever au féliere est bern est terminale privairale au technologita<br>ar Elever au catu de pastius<br>entent, contras: "Sel êlever n'est pas su mest plus dans l'établissement | ave Carel valve éfabliosement cette année mais magazará pas dans la liste propisée.<br>e  |
| C Auto deve [-<br>C Cet deve med<br>C Cet deve med<br>C Cet deve med<br>C Cet deve med<br>Recy<br>Recy<br>Recy<br>Recy<br>Recy<br>Recy<br>Recy<br>Recy                                                                                                    | Steedamee<br>oss ou o eel plum times Nésibilissement<br>Autori élévie ne consegurer<br>L'applitution na paa du introuver automatin<br>timériciense; ville dere la hite propose<br>invan door de can trouver automatin<br>to féliere en tité plus cont de voie efetitione<br>Steedberreez     | Namout ta iteacar de félies consequentant<br>"atre élear" as félies estrum et termade préside as technologia<br>or Elear du site de pasitor.<br>ament, contrat: "Sit élear est pas su mest plus dans l'établissement                   | ave Gara valne élaktissement celte année mats magazarat pas dans le lette propissée.<br>e |

Ecran 14 : Exemple de correspondance entre élève. Les élèves n'ont pas pu être reconnus automatiquement à partir du nom, prénom et date de naissance.

| a distant  | Classes Els          | ven tistéres        |           |            |                                                              |           |         |   |
|------------|----------------------|---------------------|-----------|------------|--------------------------------------------------------------|-----------|---------|---|
|            |                      |                     |           |            | Correspondances entre élèves                                 |           |         |   |
| mespionita | nces automatiqu      | es antre les elé    | 0486      |            |                                                              |           |         |   |
| (P corres  | onidances antre álés | es de terminales (1 | iuman     |            |                                                              |           | _       | - |
|            | c 0 1                | I G H               |           | A M        |                                                              | 7         |         |   |
| 1.1        | ST&LST               |                     | -1-1-     | THE LWCL   |                                                              | -         |         |   |
| Code       | T NE                 | T Norm              | Trenum.   |            | Conceptualities of MM                                        |           |         |   |
| 6671777    | 08050070244          | AB CHARFA           | Tadjetnia | 23/02/1994 | 13919 ABI-CHARIFA Taljemina në le 23/02/1994 (NE 0805007024K | 10°m      | odfiet. |   |
| 1072778    | 08050070820          | ABDUDOU             | Manufatt  | 24/11/1992 | 13922 ABDVDOU Nesellati ni le 24/11/1993 Int : 08050070320/  | 6Pas      | udfiet  |   |
| (872780)   | 10010182000          | AUDEE               | Lee       | 27/09/1994 | 18046 ALLIGER Low HT In 27/09/1994 INE - 0805018266E         | Grad      | odfier  |   |
| 8997119    | 08100425477          | AUNUMA.             | Sandt     | 21/09/1992 | 20292 ALNUNAS Sarah ni le 21/09/1992 012 08190428475         | fites     | odfier] |   |
| 6878247    | 08040446427          | ANDRE               | Sciene.   | 08/11/1998 | 10649 ANDRE Soliese në le 08/11/1998 (NE: 08049446427)       | - Billing | adfiec. |   |
| 8822734    | 08040374736          | ANCEJER             | ieste .   | 05/05/1995 | 9896 ANGELIER Leslie nE in 08/05/1993 INC 08040374138        | 6PM       | odtier  |   |
| 1872785    | 10010071374          | ASCONE              | Morgane   | 12/05/1994 | 13963 ASCONE Morgane 18 is 12/05/1994 (NE . 080508/1374)     | - films   | offer]  |   |
| 0872788    | 0801007013           | ATTOUNAND           | Alter     | 26/06/7094 | 12918 ATTOUMANI Aresa +# in 26/09/1994 (NE: 0803061023)      | FW M      | odfier  |   |
|            |                      |                     |           |            |                                                              |           |         |   |

#### Ecran 15 : Liste des correspondances entre élèves qui ont été enregistrées

Une fois que les correspondances entre classes ont été enregistrées, APB tente de trouver pour chacun des élèves des classes de terminales une correspondance avec un candidat enregistré sur APB. La plupart des élèves peuvent être retrouvés par leur INE, nom, prénom et date de naissance.

Si tout est fait automatiquement et que tous les élèves du fichier ont une correspondance avec un élève APB, on affiche la liste complète des élèves classée par ordre alphabétique. Pour modifier une correspondance déjà enregistrée, rechercher l'élève dans la liste et cliquez sur le bouton « *Modifier* » correspondant situé à droite.

Si des correspondances n'ont pas pu être renseignées automatiquement, elles vous sont proposées:

APB vous propose éventuellement une liste d'élèves qui ont une information (INE, nom, prénom ou date de naissance) en commun avec l'élève du fichier. Vous pouvez, si vous le souhaitez, effectuer une vérification sur les correspondances entre élèves enregistrés.

Pour effectuer la correspondance, cochez la case de la proposition correcte. Sélectionnez l'élève correspondant dans la liste complète des élèves enregistrés dans votre établissement, si aucune proposition ne convient.

Si l'élève est toujours présent dans l'établissement mais n'est pas présent dans la liste des candidats proposés, il n'a pas été enregistré dans la liste de vos élèves sur APB (Rubrique "*Elèves*" du site de gestion).

Si l'élève n'est plus présent dans votre établissement, cochez la case "Cet élève n'est pas ou n'est plus dans l'établissement".

Lorsque toutes les correspondances ont été renseignées, cliquez sur le bouton "*Enregistrer et continuer*" pour enregistrer votre saisie.

#### 5.4. Correspondances entre matières

| AdmissionPost Back                                               | lotes aper 2771                             |                       |                | Consulter les<br>scolar          | bulletive Menu | Gatter |
|------------------------------------------------------------------|---------------------------------------------|-----------------------|----------------|----------------------------------|----------------|--------|
| Entalizants Classes Eléves                                       | Natúras                                     |                       |                |                                  |                |        |
|                                                                  | Corresp                                     | ondatices write matia | 044            |                                  |                |        |
| HE FINE .                                                        | 2011200511 - PREMIERE ECONOMIQU             | E ET SOCIALE Se       | ction européer | nne(2010 / 2011)                 |                |        |
| C Liute des HEF (Suite)                                          | Correspondences entre matières (Saite)      |                       |                |                                  |                |        |
| sewes (1)                                                        | Branch He                                   |                       |                | A/1                              |                |        |
| PREMERE ECONOMOUE ET SOCIALE<br>(2010/2011)                      | ANGLAS LET ETRANS - 201000 taxallations (2) | CARRY SCORE 1         | are a(4)       | Discipless fem Ligurations (DHL) | (5)            |        |
| PREMERE EDDNOVAQUE ET SCICHLE<br>(Dector auropéenne) (2010/2011) | A #6#A                                      | Nonogent -            |                | 🗅 Mattere nun genes (6)          |                |        |
| TERRIFICE ECONOMICLE ET SOCIALE<br>(2011/2012)                   | ABGLARS 1.9 RENFORCE - (Captum religension) | 030034                | AREA           | Langue Rentiscae                 | 10             |        |
| TERMINALE ECONOMQUE ET BOCALE<br>(Sector surgéenne: (2013/2012)  | Labore                                      |                       |                | D Mattère non gélée              |                |        |
|                                                                  | AMOLASS LVT - Contone (IRRestline w)        | 1110224               | 1011           | Langue invente 1                 |                |        |
| PREMERE LITTERURE CONDUCTION                                     | B. White in:                                | Manager 1             | - SAL C        | 🖾 Matère nan gèrée               |                |        |
| PREVERE UTTERVIRE (Suction<br>europierne) (2010/2011)            | ED.PHYSIQUE & SPORT (These communit         | 100100                |                | Education Physicals at Sportive  |                |        |
| TERMINALE UNTERVIRE (Section<br>europeence: (2011) 2012)         | D-OBJECK!                                   | The second            | 14.4           | 🖸 Matère non gérée               |                |        |
| TERRIFICE LITTERGREE (201 YED/S2)                                | ENSEKIAL SCENTIFICIDE - (Trinic commun)     |                       |                | Essagnement adentitique          | 1              |        |
| Sária S                                                          | Libert                                      | OCCUPA                | 3-40           | 🖾 Metière non gérée              |                |        |
| PREMERE SCIENTIFICUE SUT Checkus<br>suropalanna) (2010/2011)     | ESPACINGL LV RENEGACE - CODING INFORMATION  | TOTAL L               | and in         | Langue Renturcie                 | (a)            |        |
| PREMERE SCIENTIFIQUE SVT<br>(2010/2011)                          | trees                                       | 000004                | 1004           | D Mattere nun génée              |                |        |

Ecran 16 : Saisie des correspondances entre matières (1) Liste des MEF trouvés dans le fichier (2) Nom de la matière et sa modalité (3) Le nombre d'élèves concernés par cette matière (4) Code de la matière dans la nomenclature SCONET (5) Matière APB correspondante (6) « Matière non gérée » pour ignorer cette correspondance

#### 5.4.1. Liste des MEFs

La liste des correspondances entre matières à saisir est déduite des élèves et de leurs classes (séries et/ou MEF). Vous devez indiquer pour chaque MEF ou série et niveau de classe, la matière APB correspondante. La saisie se fait par MEF, année et type de section. Le type de section indique s'il s'agit d'une section européenne, internationale ou nationale.

La liste des MEF est affichée à gauche de l'écran, chaque liste contient ses propres correspondances matières (liste affichée à droite).

Le MEF apparait en vert si toutes ses correspondances matières ont été renseignées, en gris si des correspondances matières restent à saisir et en orange s'il s'agit du MEF qui est affiché.

#### 5.4.2. Correspondances matières

Vous devez indiquer quelle est la matière APB qui correspond à la matière trouvée dans le fichier en fonction du MEF courant et de la modalité associée. La modalité est indiquée entre parenthèse à côté du libellé de la matière. Elle indique s'il s'agit d'une matière enseignée en tronc commun, en spécialité ou en option facultative.

APB renseigne automatiquement les correspondances par défaut qui respectent les programmes MEF dans la nomenclature SCONET (code matière SCONET et modalité d'élection).Pour consulter la liste des nomenclatures SCONET, consultez les recommandations publiées sur le site de gestion (rubrique « *Informations générales* »).

Si la correspondance automatique n'a pu être effectuée, la liste apparait en jaune et doit être renseignée. Pour effectuer ou modifier une correspondance, sélectionnez la matière APB correspondante dans la liste des matières proposées. Si votre établissement fonctionne avec des niveaux de compétences, veuillez vous reporter au paragraphe 5.4.3.

Si vous avez suivi les recommandations publiées par APB, vous devriez trouver une correspondance pour chacune des matières de la liste. Cochez la case "*Matière non gérée*" si aucune matière APB de la liste ne convient.

IMPORTANT: Les notes et appréciations associées à une matière "non gérée" ne remonteront pas sur APB. APB gère l'ensemble des options facultatives, les correspondances "non gérées" sont donc des cas exceptionnels.

#### 5.4.3. Gestion des niveaux de compétences

Si votre établissement fonctionne en niveaux de compétences, il peut arriver que le niveau de langue ne figure pas sur le nom de la matière, ou bien qu'il vous soit impossible de déterminer la correspondance entre « Langue vivante 1 » et « Langue vivante 2 ».

- Sélectionnez pour ces matières la matière APB "Langue vivante (Niv.De.Comp.)"
- Puis, sélectionnez la langue vivante enseignée.

Lorsque APB détecte une correspondance avec « Langue vivante (Niv.De.Comp.)» sur un bulletin scolaire, cette matière est remplacée par LV1 ou LV2 par la matière correspondant au choix de langues de l'élève.

APB connaît les choix de langues de chacun de ces candidats si l'établissement a chargé préalablement les exports SCONET.

#### 5.4.1. Enseignements européens et internationaux

Les enseignements européens sont composés de deux matières :

- La Discipline Non Linguistique (D.N.L.) ex: Histoire-Géo en Anglais.

- La Lettres étrangères - Section internationale : Désigne l'enseignement de littérature en langue de section.

Attention, la matière « **Discipline Non Linguistique** » est une matière spécifique aux sections européennes et internationales Elle ne vous sera pas proposée dans la liste des matières APB si vous n'êtes pas en train de saisir des correspondances d'un MEF européen ou international.

La matière « Lettres étrangères - Section internationale » est une matière spécifique aux MEFs sections internationales.

#### 5.4.2. Enseignements découpés

Il peut arriver qu'une matière APB regroupe plusieurs matières du fichier. Vous devez mettre en correspondance les matières du fichier avec la même matière APB.

Par exemple dans la série L, les matières Physique/Chimie et Biologie devront toutes deux être mises en correspondance avec la matière APB "**Enseignement scientifique**".

APB attend une seule note et appréciation dans cette matière, vous aurez donc un cas de doublon de matières, qui devra être traité ultérieurement en indiquant les coefficients des deux enseignements.

#### 6. DOUBLONS DE MATIERES

#### 6.1. Définition

| AdmissionPos                   | t BacNo                               | tes and              | 071          |                                 |                   |                   |         |             |         |       |            | Cones  | fill<br>fler les bullettes<br>scolaires | them.                 | Gather    |
|--------------------------------|---------------------------------------|----------------------|--------------|---------------------------------|-------------------|-------------------|---------|-------------|---------|-------|------------|--------|-----------------------------------------|-----------------------|-----------|
| Dan Y. Charge in Billion       | Thur 2 Cores                          | of the second second | mert 2, Doub | inte de realises                |                   |                   |         |             |         |       |            |        |                                         |                       |           |
|                                |                                       |                      |              |                                 | Doublote a        | or les mits       | 1910    |             |         |       |            |        |                                         |                       |           |
| +                              |                                       |                      |              |                                 | Freite 36-doubin  | no tile mattiline | a gavar |             |         |       |            |        |                                         |                       |           |
| 🖟 Doubliori de matières (Sate  | e e e e e e e e e e e e e e e e e e e |                      |              |                                 |                   |                   |         |             |         |       |            |        |                                         |                       |           |
| 1                              | Aunte                                 | Titeres a            |              | 2                               | Antoine .         |                   | 10      |             |         | 1 Mar | ires.      | Mrs Am | MANA START                              | 18.                   | Continent |
| E Rotes A (* 10480410)         | 2010/2011                             | 941                  | bath         | Dens le fizie                   | MATHEMATICHES     |                   |         | ARCENIAN    | COLUMN  | E     | 97.        | 18.5   | 12                                      | 10                    | (2)       |
| E Notes & (P \$26485.412)      | 2010/2011                             | tei                  | Math         | errafisses<br>Opre le fichier S | PEC. MATHERBARIGA | 165               |         | URNAU       | 0.00484 |       | 11.5       | -17.1  | 83                                      | 9                     | 14        |
| Score APD                      | 2816/2011                             | dei .                |              | Theth                           | enations          |                   |         | K           | - (3)   |       | 12         | 98.3   | 675                                     | 22                    |           |
|                                |                                       |                      | 46.0         | wer in im Tiete                 | Carriger les con  | respondence       | Hatting | (4)         | Famp    | ee:]  |            |        |                                         |                       |           |
|                                |                                       |                      |              |                                 | 3 éléveçi) corra  | milis) par se i   | nittin. |             |         |       |            |        |                                         |                       |           |
| Conte dass ditimens pronoumais | a poer las effectiviens ( 1)          | uno:                 |              |                                 |                   |                   |         |             |         |       |            |        |                                         |                       |           |
| (internet)                     | Printer                               | Contractor           | -            | Germ                            |                   |                   |         |             |         |       | <b>H18</b> |        |                                         | arte<br>en tanto de T |           |
| DA COSTA ALMEIDA               | Ampine                                |                      | 165          | PREMEREEC                       | DET BOC           |                   | 2 14    | <b>1</b> -1 |         | 1.78  | 4.40       |        | -                                       | 8.84                  | (5)       |
| FRONT-BRUNEL                   | Dábruar                               |                      | 183          | PREMERCE CO                     | DET BOC           | 16                | 1 10    |             |         | 13.1  | 1 3.0      |        |                                         | 14.55                 |           |
| QUA, HERT                      | Julie .                               |                      | 195          | PREMIERE ECO                    | DET SOC           | -10               | 3 10    | 1           |         | 1     | 1 10       |        |                                         | 8.5                   |           |
| JUNEWON                        | elema                                 |                      | 163          | PREMARKE ECO                    | DET SOC           | 12                | 1 18    |             | •       | 54.6  | 1 18       |        |                                         | 15.7                  |           |
| 179U0H0H1 :                    | / Parnam                              |                      | 16.0         | PROMONENCES                     | DET BOC           | 13.8              | × 18    |             |         | .11.2 | 8 1.0      |        |                                         | .12.4                 |           |

Ecran 17 : Saisie d'un doublon de matières (1) Permet d'exclure une matière dans le comptage de la moyenne (2) Saisie des coefficients si on souhaite faire une moyenne (3) Professeur APB correspondant (4)Redirige vers la saisie des correspondances matières relatives à ce doublon

Si un élève a sur son bulletin scolaire plusieurs matières qui correspondent à une seule matière APB, il y a un cas de doublon.

Après la saisie des correspondances de matières, APB procède à la détection d'éventuels doublons de matières sur les bulletins scolaires des élèves. Si des doublons sont détectés, l'application va les afficher un par un.

#### 6.2. Résolution des doublons

Vous devez indiquer pour chacun des doublons détectés comment APB doit calculer la note finale des élèves concernés. Les élèves concernés par le doublon sont affichés dans la liste en dessous.

Pour résoudre un doublon vous pouvez :

Calculer une moyenne des notes : Saisissez des coefficients dans chacune des matières en doublon afin de calculer la note finale des élèves concernés. Saisissez le coefficient de chacune des matières en doublon, ou bien cochez/décochez les cases de gauche pour affectez le coefficient 0.0/1.0. Un coefficient 0.0 indique que la note dans la matière associée ne doit pas être prise en compte dans le calcul.

Lorsque vous modifiez un coefficient, les moyennes finales des élèves se mettent à jour avec la nouvelle valeur du coefficient.

### REMARQUE: Seuls les enseignants qui ont une correspondance saisie seront affichés dans la liste.

Vous pouvez choisir l'enseignant qui sera associé à la note finale en sélectionnant l'enseignant dans la liste des enseignants proposés (Seuls les enseignants de terminale de l'année apparaitront dans la liste).

Le nombre de doublons restant à résoudre est affiché en haut de l'écran.

L'appréciation finale est une concaténation des appréciations de l'élève dans chacune des matières prises en compte dans le calcul de la note finale. Le nom de la matière sera ajouté à l'appréciation si les noms des matières sont différents. Il n'y aura pas de concaténation si l'appréciation de l'élève est identique dans chacune des matières en doublon.

Modifier la correspondance entre matière si le doublon a été causé par une erreur de correspondance.

Un doublon de matière peut être causé par une erreur de correspondance entre matières. Vous pouvez modifier la matière APB correspondante à chacune des matières en doublon. Attention toutefois il peut s'avérer que cette modification de correspondance soit impossible car un ou plusieurs élèves de la liste ont déjà une note dans la nouvelle matière APB. Ce qui engendrerait d'autres doublons.

REMARQUE: S'il s'agit d'un doublon de matière de langue vivante NDC suite à une erreur de mise en correspondance. Il n'est pas possible de modifier la langue (Anglais, Espagnol, Allemand, etc...) associée. Il convient de corriger l'erreur de correspondance en cliquant sur le bouton « Corriger les correspondances matières ».

Pour enregistrer votre saisie, cliquez sur le bouton "Enregistrer».

Lorsque vous n'avez plus de doublons, on passe à l'étape suivante. On peut revenir ultérieurement sur la liste récapitulative de l'ensemble des doublons traités.

Pour voir le détail d'un doublon de la liste, cliquez sur le lien "Afficher les doublons gérés" puis sur le bouton « Afficher » correspondant au doublon.

| d   | mission                                                                                                   | Post B                                                    | Sac Notes antima                                                                                                    |                                                                                                    |                                                                                                  |                                                           |                                                                       | Concenter los 1<br>scolaire                          | atutina .                                              | i<br>Iertai | Quitter                                                                 |
|-----|----------------------------------------------------------------------------------------------------|-----------------------------------------------------------|----------------------------------------------------------------------------------------------------|----------------------------------------------------------------------------------------------------|--------------------------------------------------------------------------------------------------|-----------------------------------------------------------|-----------------------------------------------------------------------|------------------------------------------------------|--------------------------------------------------------|-------------|-------------------------------------------------------------------------|
| -   | e t. Charger e                                                                                            | tifer its                                                 | e 2. Constantionen Riese 8.1                                                                                                    | Deallins in matterns   Plan 4 Merry                                                                                                    | the us news of tes appreciations                                                                 |                                                           |                                                                       |                                                      |                                                        |             |                                                                         |
| E-z | reignants                                                                                                 | Classes E                                                 | ievez Matteres                                                                                                    |                                                                                                    |                                                                                                  |                                                           |                                                                       |                                                      |                                                        |             |                                                                         |
|     |                                                                                                    |                                                           |                                                                                                    | Doublenz                                                                                                    | sur les matières                                                                                 |                                                           |                                                                       |                                                      |                                                        |             |                                                                         |
|     |                                                                                                    |                                                           |                                                                                                    | Visus managing plus o                                                                                                    | la disublicos da matièras                                                                        |                                                           |                                                                       |                                                      |                                                        |             |                                                                         |
|     |                                                                                                    |                                                           |                                                                                                    | and the second second se | 18 C                                                                                             |                                                           |                                                                       |                                                      |                                                        |             |                                                                         |
|     |                                                                                                    |                                                           |                                                                                                    | -Billion Mi                                                                                                    | acutation decay                                                                                  |                                                           |                                                                       |                                                      |                                                        |             |                                                                         |
|     |                                                                                                    |                                                           |                                                                                                    | Hiller M                                                                                                    | Advention decis (*)                                                                              |                                                           |                                                                       |                                                      |                                                        |             |                                                                         |
| -   |                                                                                                    |                                                           | · ·                                                                                                    |                                                                                                    | potener                                                                                          |                                                           |                                                                       |                                                      |                                                        | _           |                                                                         |
| (P) | Liste des doub                                                                                            | ors de mateire                                            | n (Sutha)                                                                                                    | -624 4                                                                                                    | ontinuer                                                                                         |                                                           |                                                                       |                                                      | _                                                      | -           |                                                                         |
| (P) | Liste des doot                                                                                            | ors de Autôire                                            | n (Suna)                                                                                                    | Abase at                                                                                                    | Determine sees (1)                                                                               | Mars Collines                                             | Here                                                                  | -                                                    | Madak                                                  | 115         |                                                                         |
| (P) | Linte des doub                                                                                            | ors de mateire                                            | n (Salta)<br>Langue sito rite 1                                                                                                    | Constant                                                                                                    | annuer.)                                                                                         | Mars Collines                                             | 11.12                                                                 | Hoynes<br>172                                        | Mea flath<br>X.E                                       | 115         | -0.0c/2                                                                 |
| (P) | Linte des doub<br>ED10/2011<br>ED10/2011                                                                  | ors du mattire<br>fotosature<br>1                         | n (Sulta)<br>Mattion<br>Langue states 1<br>Langue states 1                                                                                                    | Colored                                                                                                    | Internet (1)                                                                                     | Hars Colores<br>4<br>1                                    | Him Cla.<br>1122<br>1112                                              | 17.7.<br>17.46                                       | Mex.feak<br>X.B<br>7.25                                | 34          | ifter(2                                                                 |
| 9   | Linte des dout<br>2010/2011<br>2010/2011<br>2010/2011                                                     | ors du matiire<br>fotosetet<br>1<br>2                     | n (Salta)<br>Langue Hanne 1<br>Langue Hanne 1<br>Langue Hanne 1                                                                                                    | Changes of                                                                                                    | - Mark distant annual<br>2<br>2<br>2                                                             | Hint Cillion<br>F<br>I<br>A                               | Here Cas.<br>1122<br>11.15<br>112                                     | 17.5<br>17.46<br>17                                  | Min finis<br>XI<br>125<br>2.8                          | 11 11 11 11 | effictuar (2<br>effictuar<br>effictuar                                  |
|     | 2010/2011<br>2010/2011<br>2010/2011<br>2010/2011<br>2010/2011                                             | ors de mateire<br>filmente<br>1<br>2<br>3                 | n (Salta)<br>Langue Horse 1<br>Langue Horse 1<br>Langue Horse 1<br>Eneigne Horse 1<br>Eneigne Horse 1                                                                  | Contraction of Contraction                                                                                                    | West discusses<br>2<br>2<br>2<br>2<br>2<br>2                                                     | Hara Cillina<br>4<br>1<br>4<br>8                          | Hint26<br>1121<br>11.12<br>11.2<br>11.2<br>11.2<br>11.5               | 17.7<br>17.46<br>17<br>16.1                          | Men.fank<br>3.8<br>1.25<br>2.6<br>1.67                 | 1 4 4 4 9   | 10.000 (2<br>10.000<br>10.000<br>10.000                                 |
|     | Linte des dout<br>2010/2011<br>2010/2011<br>2010/2011<br>2010/2011<br>2010/2011                           | ors in Mahira<br>F<br>1<br>2<br>3<br>2                    | Langue estantie 1<br>Langue estantie 1<br>Langue estantie 1<br>Langue estantie 1<br>Enseigneerset scientifique<br>Enseigneerset scientifique                           | Constant                                                                                                    | Rest discovery (1)                                                                               | Nore d'Alimes<br>F<br>T<br>S<br>S                         | H-1128<br>1128<br>1112<br>112<br>112<br>112<br>113<br>1145            | 17.3<br>17.46<br>17<br>16.1                          | Mea fan<br>3.6<br>7.25<br>2.6<br>1.67<br>2.09          |             | 10.000 (2<br>00.000<br>00.000<br>00.000<br>00.000                       |
|     | 2010/2011<br>2010/2011<br>2010/2011<br>2010/2011<br>2010/2011<br>2010/2011<br>2010/2011                   | tertantin<br>futuration<br>1<br>2<br>3<br>1               | n (Sata)<br>Langue Honte 1<br>Langue Honte 1<br>Langue Honte 1<br>Ensignement scientifique<br>Ensignement scientifique<br>Langue Honte 1 diettifique<br>Langue Honte 1 | Enclose ou                                                                                                    | 2<br>2<br>2<br>2<br>2<br>2<br>2<br>2<br>2<br>2<br>2<br>2<br>2<br>2                               | Hans & Chines<br>4<br>4<br>8<br>4<br>8<br>4               | 1128<br>1128<br>1112<br>112<br>112<br>112<br>112<br>112<br>112<br>1   | 173<br>17.46<br>17<br>16.1<br>16.1<br>16.54          | Min fail<br>3.6<br>7.25<br>2.6<br>1.97<br>2.05<br>2.04 |             | 10.000 (2<br>00.000<br>00.000<br>00.000<br>00.000<br>00.000             |
|     | Linte des dout<br>2010/2011<br>2010/2011<br>2010/2011<br>2010/2011<br>2010/2011<br>2011/2012<br>2011/2012 | ors de matiers<br>fotosofie<br>1<br>2<br>3<br>3<br>1<br>1 | A (Salta)<br>Langue Horde 1<br>Langue Horde 1<br>Langue Horde 1<br>Enseigne Horde 1<br>Enseignen Horde 1<br>Langue Horde 1<br>Langue Horde 1                           | PriE26 Itanyo<br>PriE26 Itanyo<br>PriE26 Itanyo                                                                                                    | Annual (1)<br>Montal contractor<br>2<br>2<br>2<br>2<br>2<br>2<br>2<br>2<br>2<br>2<br>2<br>2<br>2 | 4000 5 00000<br>4<br>8<br>8<br>1<br>4<br>8<br>1<br>4<br>4 | 1121<br>1122<br>1112<br>112<br>112<br>112<br>112<br>112<br>113<br>113 | 177<br>17.46<br>17<br>16.1<br>16.1<br>16.54<br>17.38 | 14 125<br>24<br>247<br>247<br>247<br>247<br>244<br>24  |             | inter (2<br>ofter<br>ofter<br>ofter<br>ofter<br>ofter<br>ofter<br>ofter |

Ecran 18 : Liste des doublons qui ont été gérés (1) Affiche ou cache la liste des doublons (2) Affiche le détail du doublon

#### 7. REMONTER LES NOTES ET APPRECIATIONS

| AdmissionPost BacNotes ###127%                                                                                                    | Consulter two balletine<br>scotteres | I | Guittar |
|----------------------------------------------------------------------------------------------------|--------------------------------------|---|---------|
| Elige Competendente Thige 2 Companisations Elige 2 Divisions de Indénes Distance de Records de consectes alles applications           |                                      |   |         |
| Remember on fichier                                                                                                    |                                      |   |         |
| Gi Bernonter un ficture (Suite)                                                                                                    |                                      |   |         |
| abit 1277X_E1.xmi                                                                                                    |                                      |   |         |
| Builante a container ma anna an an dobarner a trait for<br>Retretative de territoria 2011/2012<br>Le Retretative de 1017/2/2017 50:00 |                                      |   |         |
| Playrounder has return                                                                                                    |                                      |   |         |
| Interfution Advantation                                                                                                    |                                      |   |         |

#### Ecran 19 : Remontée des notes et des appréciations dans les dossiers APB des élèves

Cette dernière phase est seulement accessible si toutes les correspondances ont été renseignées et qu'il n'y a plus de doublons de matières.

- Cliquez sur le bouton "Remonter les notes" pour lancer et terminer le traitement du fichier. La remontée des notes consiste à remplir les bulletins scolaires des élèves sur APB avec des notes et appréciations du ou des fichiers chargés en prenant en compte les correspondances et des doublons de matières saisis.
- Si une remontée de fichier a déjà été enregistrée pour le fichier, on affiche sa date

| Admission | Post Bac Notes scenarios<br>Remonité du fichier en cours, veuillez patienter                                           | Complete les bulletes<br>accorres | a.<br>Mene | Gatter |
|-----------|----------------------------------------------------------------------------------------------------|-----------------------------------|------------|--------|
| 0         | La remariée des mites et des apprécietures peut provides metauxe minutes mise seus automatement extingé à la fin de la | richter                           |            |        |
|           | 101                                                                                                    |                                   |            |        |
|           | Transfording Annual Transford State                                                                                    |                                   |            |        |

#### Ecran 20 : Progression en cours

Lorsque la remontée des notes est terminée, un rapport est affiché qui précise:

| AdmissionPost Bac Notes                                                                         |                                                                         | Consulter installetins<br>scitiation | 2.<br>Sheree | Quiter |
|-------------------------------------------------------------------------------------------------|-------------------------------------------------------------------------|--------------------------------------|--------------|--------|
| Base 2 . Contopontairces Ebur 3 . Couldons in matters: Ebup 4 : Remarks to both auto<br>Remarks | colori Terruni<br>Ge de notes effectade                                 |                                      |              |        |
| Centrato                                                                                        | annard dia Action wat barrelasi.                                        |                                      |              |        |
| 1084 miles ef apprications on été remontées.                                                    | PC consultar ins writes at appreciations removations                    |                                      |              |        |
| 1870 miljes et appréciations restent à sansi                                                    | Relativ les notes et appréciations masquintes                           |                                      |              |        |
| D'mojetications de notes el appréciatoris uni été se                                            | effectsion.                                                             |                                      |              |        |
| La batternent du terten est termini, vaue devez m                                               | andarrant, an beacher, aussie hen notes ef appreidationer maniquarties. |                                      |              |        |
|                                                                                                 | Retour au menu                                                          |                                      |              |        |
| (indu                                                                                           | enal Augustan Protons (CC)                                              |                                      |              |        |

Ecran 21 : Rapport de la remontée des notes

- > Le nombre de notes et appréciations enregistrées
- > Le nombre de notes et/ou d'appréciations qui restent à saisir
- Les mises à jour de notes et appréciations effectuées. Si vous avez déjà remonté et modifié des notes ou des appréciations, les modifications seront répercutées pour éviter d'avoir à tout modifier si ces modifications ne sont pas contenues dans le nouveau fichier.
- La remontée des notes est à présent terminée, vous pouvez maintenant consulter les résultats en cliquant sur le bouton "Consulter les notes remontées" ou saisir les notes et appréciations manquantes avec le bouton « Saisir les notes et appréciations manquantes ».

#### 8. CONSULTER, SAISIR ET MODIFIER LES NOTES ET APPRECIATIONS REMONTEES

| AdmissionP                  | ost Back                     | otes          | 1142778    |          |            |          |         |         |           |         | Consulter Les tudietres 📰 🤪                                                                                                    |
|-----------------------------|------------------------------|---------------|------------|----------|------------|----------|---------|---------|-----------|---------|----------------------------------------------------------------------------------------------------|
| Bulleting boolgests mit     | unitis sacette               |               |            |          | <u>, 1</u> | istes de | s notes | et appr | iolati    | 199 à   | tabir                                                                                                    |
| 4 Becharche los nos         | as & afficher (Sume)         |               |            |          |            |          |         |         |           |         |                                                                                                    |
| Vitrar witras               |                              |               |            |          |            |          |         |         |           |         | Cache                                                                                                    |
| Rechercher um Millver       |                              |               |            |          |            |          |         |         |           |         |                                                                                                    |
| Classe de terroriele        | 100                          |               |            | - 123    |            |          |         |         | 0         | 2 Admin | ter Kodes les notes                                                                                                    |
| Ensegnant                   |                              | [m]           |            |          |            |          |         |         | - ĝ       | Atte    | ter stigserreit ins riches is vielflar (samines ov rendfildas par las állovas)                                                                           |
| lenka                       | w Timus                      | 84            |            |          |            |          |         |         |           |         |                                                                                                    |
|                             |                              |               |            |          |            |          | 100     | Affiche | E.        |         |                                                                                                    |
| 10                          |                              |               |            |          |            |          | -       |         | -         |         |                                                                                                    |
| M There ges woose be-       | ectorinees (tuiki            |               |            |          |            |          |         |         |           |         |                                                                                                    |
| 1482 (volece) affichaeosc)) | xur 130 pagetb)              |               |            |          |            |          |         | . M     | NUTRINO ( | 10.     | w tpiere Will Samer par ficture   - Same auto.   > mapert with   O'tabler                                                                                |
|                             | 312                          | 14141218121   | 1121,20123 | (34(34)  | 11211      | 1111,111 | 2214014 | 1142122 | 1 ALL S   |         |                                                                                                    |
| 158 -                       | in the second second         | Column dress  |            | AMOUTING | C MARINE   | Claras   | 10.0000 | Detan   | and a     | Sec. 1  |                                                                                                    |
| E SUCK REALISTE             | Gestion                      |               | 10102511   | 161      | 14         | 11-9     | 17.4    | 3(2)    | 38        | 38      | doffes, se concerte su son salat effort se name                                                                                                    |
| T BAHUOUBI                  | informalitype wit<br>Gention |               | 2010/2011  | 2kme     |            | 11.5     | L0      | 5       | 14        | 14      | Hidene service maintanant legiger to matters. Elle Escurte Seaucoup. C'est regrafatore i                                                                 |
|                             | informalityse et<br>Geatton  |               | 2010/2511  | Dime     | 2,5        | 11.3     | ų.      | 38      | 14        | -13     | Absente à un contrôle: Aucun baselline de bouns en la matérie. Heilere basente beaussai et<br>execusive alternament pas de companitive. C'aut d'arrinage |
| T The History               | Nationalgaes                 | CARE (States) | 2011/2012  | . isi    | 1.5        | 11.1     | 17.4    | 3.3     | 17        | 22      |                                                                                                    |
| + : : 104 strent            |                              |               |            |          |            |          |         |         |           |         |                                                                                                    |
| El Elige Holesa             | Hallaharabare                |               | 2010/2011  | Skine    | 2,8        | ()))     | 32.8    | 3.8     | 52        | 14      | Un entriese manager de has et et affection en stanze et den visuitate biesonag trap faibleet                                                             |

#### 8.1. Présentation de l'interface

#### Ecran 22 : Interface générale pour la consultation/modification/vérification des notes des élèves

Cette interface est accessible depuis le menu général en cliquant sur les boutons « **Consulter les notes** et appréciations remontées » ou « **Saisir les notes et appréciations manquantes** ». Elle permet de voir rapidement les notes remontées de vos élèves. Le formulaire situé en haut de la page propose des options de filtrage de la liste située juste en dessous.

Entre le formulaire de recherche et la liste de notes se trouve des outils de saisie automatique.

#### 8.2. Consultation des notes et appréciations

Vous pouvez rapidement rechercher les notes que vous souhaitez en utilisant les options de filtrage du formulaire. Saisissez les informations que vous souhaitez et cliquez sur le bouton « *Afficher* » pour actualiser la liste.

Vous pouvez naviguer page par page en cliquant sur les flèches vertes ou bien en cliquant sur le numéro de la page. Vous pouvez varier le nombre de notes affichées par page en sélectionnant le nombre dans la liste « Afficher ».

#### 8.3. Saisie et modification de notes et des appréciation

|          | 1 March 1 P                     |                  |                      |         |       |    |    |      |     |    |     |                     |                        |
|----------|---------------------------------|------------------|----------------------|---------|-------|----|----|------|-----|----|-----|---------------------|------------------------|
| E T STGA | 188 -<br>Milekalouter<br>Halana | Economie - Drott | allenter 2<br>Ineral | 1122/2  | 100 X | 33 | 24 | 10   | 3.5 | 32 | 25  |                     | tiongistere<br>Arender |
| E L      | 158-<br>MeUCUBI                 | Essente-Dist     | 2                    | 1102211 | in .  | 61 | 11 | 16.1 | 14  | п  | 'n. | ensemble multiplint |                        |

#### Ecran 23 : En cliquant sur la note à modifier, on affiche la ligne en saisie

Pour saisir ou modifier une note ou une appréciation cliquez dessus. Les cases de la ligne apparaissent alors en saisie, modifier ce que vous souhaitez et cliquez sur le bouton « *Enregistrer* » situé à droite de la ligne. Si vous ne souhaitez pas modifier ou saisir, cliquez sur le bouton « *Annuler* ».

Idem pour la saisie et modification d'un enseignant, cliquez sur la case correspondante puis sélectionnez l'enseignant parmi la liste des enseignants enregistrés sur APB.

#### 8.3.1. Saisie par fichier Excel

Vous pouvez, si vous le souhaitez, utiliser un fichier Excel pour saisir ou modifier les notes. Pour cela, vous devez au préalable sélectionner les notes et appréciations à saisir ou à modifier grâce aux critères de filtrage.

| Cet outil permet de saisir les notes                                    | par l'intermédiaire d'un fichier XLS.                                                |                              |
|-------------------------------------------------------------------------|--------------------------------------------------------------------------------------|------------------------------|
| Pour effectuer une saisie par fichi<br>we vous soubaitez saisir ou modi | r, sélectionnez ,à l'aide des options d<br>ier par fichier. Cliquez ensuite sur le t | e filtrage, les notes        |
| îchier'.                                                                | tor par nomer, enquez encone car le t                                                |                              |
| nregistrer le fichier XLS généré s                                      | ur votre disque dur, puis ouvrez-le da                                               | ins votre tableur            |
| champs 'Moyennes','Enseignant','E                                       | a saisil les nouvelles valeurs, notez<br>ffectif , Rang' et 'Appréciation' sont mo   | due seuls les<br>odifiables. |
| orsque vous avez terminé la sais                                        | e du fichier, sélectionnez-le en cliqua                                              | nt sur le bouton             |
| Parcourir ci-dessous puis ciiquez<br>10uvelles <mark>v</mark> aleurs.   | sur le bouton importer le fichier pour<br><u> <sup>A</sup> Réduire</u>               | enregistrer les              |
|                                                                         | (A) (A)                                                                              |                              |
| chier: Choisissez un fichie                                             | Aucun fichier choisi                                                                 |                              |
|                                                                         | Aucun nemer choisi                                                                   |                              |
| ier: Choisissez un fichie                                               | Aucun fichier choisi                                                                 |                              |

Ecran 24 : Saisie de notes par fichier Excel

Cliquez ensuite sur le bouton « **Saisir par fichier** » et puis « **Générer un fichier** ». Ceci doit créer un fichier Excel contenant toutes les notes et appréciations que vous avez sélectionné. Enregistrez ce fichier sur votre disque dur et ouvrez-le avec le logiciel tableur.

Lorsque vous ouvrez le fichier, vous vous apercevez que certaines colonnes ne sont pas modifiables, ceci est normal. Une fois que toutes les modifications et saisies ont été effectuées, n'oubliez pas de l'enregistrer. Revenez sur l'application, cliquez sur le bouton « **Saisir par fichier** » si la fenêtre n'est pas déjà ouverte et sélectionner le fichier Excel sur votre disque dur que vous avez modifié en cliquant sur le bouton « **Parcourir** ». Puis cliquez sur le bouton « Importer le fichier » pour enregistrer les notes et les appréciations du fichier.

#### 8.3.2. Saisie automatique

Il peut arriver que vous souhaitiez saisir la même note et/ou la même appréciation pour un groupe d'élèves ou de classes.

| Saisie au                                                                                                    | tomatique (                                                                                             | Suite)                                                                                                   |                                                                                                |                                                                                          |                                                  |             |       |  |
|----------------------------------------------------------------------------------------------------|----------------------------------------------------------------------------------------------------|----------------------------------------------------------------------------------------------------|------------------------------------------------------------------------------------------------|------------------------------------------------------------------------------------------|--------------------------------------------------|-------------|-------|--|
| Ceci permet de<br>ci-dessous.<br>Saisissez les v<br>dessous et lais<br>Par exemple, pi<br>'N' dans le char<br>Cliquez sur le b | saisir en seu<br>aleurs que vo<br>sez vide les o<br>our saisir unio<br>nps 'Moy.' et l<br>outon 'Enregi | le fois les mêr<br>rus souhaitez<br>champs que vo<br>quement la val<br>aissez les aut<br>strer' pour lan | dan s les char<br>bus ne souha<br>eur "N' dan s la<br>res vides).<br>cer la saisie a<br>☆ Rádi | our les lignes<br>mps correspo<br>itez pas modi<br>a moyenne élé<br>automatique.<br>aire | sélection<br>indants ci-<br>fier.<br>ève, saisis | nées<br>sez |       |  |
| 50 note(s) sél                                                                                                    | ectionnée(s                                                                                             | ).                                                                                                    |                                                                                                |                                                                                          |                                                  |             | =     |  |
| latière:                                                                                                    |                                                                                                    |                                                                                                    |                                                                                                |                                                                                          |                                                  | ~           |       |  |
| nseignant:                                                                                                    |                                                                                                    |                                                                                                    | V                                                                                              |                                                                                          |                                                  |             |       |  |
|                                                                                                    | Moy.                                                                                                    | Moy.Cla.                                                                                                 | Moy.Hau.                                                                                       | Moy.Bas.                                                                                 | Rang                                             | Effectif    |       |  |
|                                                                                                    |                                                                                                    |                                                                                                    |                                                                                                |                                                                                          |                                                  |             | đ     |  |
| ppréciation                                                                                                    |                                                                                                    |                                                                                                    |                                                                                                |                                                                                          |                                                  |             |       |  |
|                                                                                                    |                                                                                                    |                                                                                                    |                                                                                                |                                                                                          |                                                  |             |       |  |
|                                                                                                    |                                                                                                    |                                                                                                    |                                                                                                |                                                                                          |                                                  | 10          | 18781 |  |

#### Ecran 25 : Saisie automatique d'une note pour un groupe d'élèves

Sélectionnez les notes à saisir en filtrant la liste et cliquez sur le bouton « **Saisie automatique** » et renseignez uniquement les éléments qui doivent être saisis pour les notes sélectionnées. Puis cliquez sur le bouton « **Enregistrer** » pour saisir automatiquement les éléments renseignés pour toutes les notes sélectionnées.

Exemple :

« Mes élèves n'ont pas de moyenne en *ECJS*. APB demande obligatoirement une moyenne élève pour la matière *ECJS* ».

=> Je sélectionne toutes les notes d'ECJS (Critère matière = ECJS, année = 2011/2012 et trimestre=1<sup>er</sup>) => Je clique sur le bouton « **Saisie automatique** »

=> Je renseigne « N » comme moyenne élève et j'enregistre

Les moyennes élèves des lignes sélectionnées seront toutes enregistrées en « *N* ». Si un élève avait une appréciation elle sera conservée (Sauf si j'avais saisi « *N* » aussi comme appréciation).

#### 8.3.3. Report automatique

Le report automatique est utilisé pour régler des cas particuliers d'emploi du temps. Il peut arriver qu'APB demande deux notes dans deux matières différentes alors que dans votre établissement, ces deux matières ne font qu'une dans l'emploi du temps. Il s'agit souvent du problème de l'enseignement de spécialité qui peut être confondu avec celui du tronc commun, les élèves ont alors une seule note alors que sur APB on en demande deux.

| Il permet de copier toutes les valeurs d'une ligne dans une autre matiere matiere du<br>bulletin.<br>emple, votre établissement ne différencie pas sur les bulletins scolaires la note de<br>natiques spécialité de celle de Mathématiques (tronc commun). Une notes obligatoire<br>endue sur APB en enseignement de spécialité, vous pouvez donc utiliser cet outil<br>opier la note de Mathématiques (tronc commun) dans la matière 'Enseignement de<br>lité'.                                                                                                    | Cet outil permet de copier toutes les valeurs d'une ligne dans une autre matiere matiere du<br>même bulletin.<br>Par exemple, votre établissement ne différencie pas sur les bulletins scolaires la note de                                                                                                    |   |
|----------------------------------------------------------------------------------------------------|----------------------------------------------------------------------------------------------------|---|
| emple, votre établissement ne différencie pas sur les bulletins scolaires la note de<br>natiques spécialité de celle de Mathématiques (tronc commun). Une notes obligatoire<br>endue sur APB en enseignement de spécialité, vous pouvez donc utiliser cet outil<br>opier la note de Mathématiques (tronc commun) dans la matière 'Enseignement de<br>lité'.<br>onnez toutes les notes à reporter à l'aide des critères de filtrage et des cases à<br>de la 1ere colonne, puis sélectionnez la matière de destination dans la liste<br>ante proposée. Cliquez sur le bouton 'Valider' pour lancer le report automatique.<br><u>Réduire</u> | Par exemple, votre établissement ne différencie pas sur les bulletins scolaires la note de                                                                                                    |   |
| natiques spécialité de celle de Mathématiques (tronc commun). Une notes obligatoire<br>endue sur APB en enseignement de spécialité, vous pouvez donc utiliser cet outil<br>opier la note de Mathématiques (tronc commun) dans la matière 'Enseignement de<br>lité'.<br>onnez toutes les notes à reporter à l'aide des critères de filtrage et des cases à<br>de la 1ere colonne, puis sélectionnez la matière de destination dans la liste<br>ante proposée. Cliquez sur le bouton 'Valider' pour lancer le report automatique.<br><u>Réduire</u>                                                                                         |                                                                                                    |   |
| endue sur APB en enseignement de spécialité, vous pouvez donc utiliser cet outil<br>opier la note de Mathématiques (tronc commun) dans la matière 'Enseignement de<br>lité'.<br>onnez toutes les notes à reporter à l'aide des critères de filtrage et des cases à<br>de la 1ere colonne, puis sélectionnez la matière de destination dans la liste<br>ante proposée. Cliquez sur le bouton 'Valider' pour lancer le report automatique.<br><u>Réduire</u>                                                                                                    | Mathématiques spécialité de celle de Mathématiques (tronc commun). Une notes obligatoire                                                                                                    |   |
| onnez toutes les notes à reporter à l'aide des critères de filtrage et des cases à<br>de la 1ere colonne, puis sélectionnez la matière de destination dans la liste<br>ante proposée. Cliquez sur le bouton "Valider" pour lancer le report automatique.<br><u>Réduire</u>                                                                                                    | est attendue sur APB en enseignement de spécialité, vous pouvez donc utiliser cet outil                                                                                                    |   |
| onnez toutes les notes à reporter à l'aide des critères de filtrage et des cases à<br>de la 1ere colonne, puis sélectionnez la matière de destination dans la liste<br>ante proposée. Cliquez sur le bouton 'Valider' pour lancer le report automatique.<br><u>Réduire</u>                                                                                                    | spécialité.                                                                                                    |   |
| onnez toutes les notes a reporter à l'alde des criteres de filtrage et des cases à<br>de la 1ere colonne, puis sélectionnez la matière de destination dans la liste<br>ante proposée. Cliquez sur le bouton "Valider' pour lancer le report automatique.<br><u>Réduire</u>                                                                                                    | The second state of the second structure of the second state of the second state of th |   |
| ante proposée. Cliquez sur le bouton 'Valider' pour lancer le report automatique.                                                                                                    | selectionnez toutes les notes à reporter à l'aide des criteres de filtrage et des cases à<br>socher de la 1ere colonne, puis sélectionnez la matière de destination dans la liste                                                                                                    | p |
| <u>A Réduire</u>                                                                                                    | déroulante proposée. Cliquez sur le bouton "Valider' pour lancer le report automatique.                                                                                                    |   |
|                                                                                                    | <u>∧_Réduire</u>                                                                                                    |   |
|                                                                                                    |                                                                                                    |   |
| 50 note(s) sélectionnée(s).                                                                                                    | 50 note(s) sélectionnée(s).                                                                                                    |   |
|                                                                                                    | pier les notes sélectionnées dans la matière:                                                                                                    | 1 |
| es notes sélectionnées dans la matière:                                                                                                    | Contraction of the second second se                                                                                                    | 8 |
| 50 note(s) sélectionnée(s).                                                                                                    | r de la 1ere colonne, puis sélectionnez la matière de destination dans la liste<br>ante proposée. Cliquez sur le bouton "Valider' pour lancer le report automatique.<br><u>Réduire</u><br>50 note(s) sélectionnée(s).                                                                                                    |   |
|                                                                                                    | pier les notes sélectionnées dans la matière:                                                                                                    | 1 |
| es notes sélectionnées dans la matière:                                                                                                    | Contraction of the second second s                                                                                                    | 8 |

#### Ecran 26 : Report automatique des notes d'une matière dans une autre

Le report automatique permet de copier les notes d'une matière dans une autre appartenant bien sûr au même bulletin scolaire. Pour effectuer un report de notes :

- Sélectionner les notes à reporter à l'aide des options de filtrage puis cliquez sur le bouton « *Report* automatique ».
- Sélectionner la matière cible sur laquelle seront copiées les notes sélectionnées
- Cliquez sur le bouton « Valider » pour enregistrer les modifications.

#### Exemple :

« J'ai une classe de terminale en section internationale, mes élèves n'ont pas de LV1 mais uniquement « Lettres étrangères ». »

=> Je sélectionne les notes de lettres étrangères de la classe

- => Je clique sur « Report automatique »
- => Je sélectionne la matière cible « Langue vivante 1 »
- => Je clique sur « Valider ».

Les élèves auront ainsi la note de « Lettres étrangères » copiées sur la « Langue vivante 1 ».

#### 8.4. Validation des notes et des appréciations saisies/modifiées par les élèves

Si vous avez autorisé vos élèves à saisir ou à modifier les notes et appréciations remontées, vous pourrez vérifier la saisie qu'ils ont effectuée sur leur dossier.

| Admission Post Bac Notes                 | K)               | Consultations builters                                                                              | Gutter    |
|------------------------------------------|------------------|----------------------------------------------------------------------------------------------------|-----------|
| Bulance accords controlling and of B     | Listes der       | a mittas at anni-Aclations & saisly                                                                 |           |
|                                          | 1,000 00         | a nexts at this dynamical is sense.                                                                 |           |
| C Racherche les sules à afficher (Sulle) |                  |                                                                                                    |           |
| Talarer in Vene                          |                  |                                                                                                    | Decher    |
| Rechercher un Allve                      |                  |                                                                                                    |           |
| Chasse de terreraise                     |                  | Afforder truttes fest notes     O Afforder untersamment fest notes unters au inventratives à suesis |           |
| Station:                                 | (a)              | 🛞 effictive uniquement les notes à vérifier passies de modifiées par les éléves                     |           |
| Ensignant (M)                            |                  | Afficher las notes pastes intervent par les ellives     Afficient                                   |           |
| Antes in Timester in                     |                  |                                                                                                    |           |
|                                          |                  | Affecture                                                                                           |           |
| C Liste des notes sélectionnées (Suite)  |                  |                                                                                                    |           |
| Instala: afficiera a par la page a       |                  | aftonar ta 🐨 ignus 🗟 sanar particinar 💧 Sanan annu. 🛛 PReport annu 🥥                                | Veder     |
|                                          |                  |                                                                                                    |           |
| S Canada Sama                            | Anne Inners Boye | nne   Bayran Carae   Bayran Itale   Marrae Same   Bang   Unicit   Ageric                            | autoral 1 |
|                                          |                  |                                                                                                    |           |
|                                          |                  | Auguste note tourse                                                                                 |           |
|                                          |                  |                                                                                                    |           |
|                                          |                  |                                                                                                    |           |
|                                          |                  |                                                                                                    |           |
|                                          |                  |                                                                                                    |           |

#### Ecran 27 : Vérification des notes saisies/modifiées par les élèves

Dans les options de filtrage de la liste, cochez la case « Afficher uniquement les notes à vérifier », puis cliquez sur « Afficher » pour actualiser la liste.

Vous remarquez que deux nouvelles cases à cocher sont apparues :

- ✓ Afficher les notes saisies initialement par les élèves : Affiche les notes et appréciations manquantes et qui ont été saisies par les élèves.
- ✓ Afficher les notes modifiées par les élèves : Affiche les notes et appréciations remontées puis modifiées par les élèves.

Vous avez toujours la possibilité de corriger les notes saisies et/ou modifiées par les élèves. Si les notes sont correctes, vous pouvez les valider en cliquant sur le bouton « *Valider* ». Les notes validées ne seront plus à vérifier et seront considérées comme saisies par l'établissement.

#### 9. ANNEXE : QUESTIONS ET REPONSES

#### 9.1. Création du fichier

#### 9.1.1. Comment savoir si je peux participer à la remontée de notes ?

Pour participer à la remontée des notes, vous devez utiliser un logiciel de gestion de bulletins scolaires certifié niveau II par APB. Pour connaitre les logiciels certifiés par APB, consulter le document « CertificationsLogiciels » disponible sur le site de gestion à la rubrique « Informations générales ».

La remontée des notes ne s'applique qu'aux élèves des séries générales et technologiques. Si au moins une de vos classes est d'une série générale ou technologique, vous pouvez participer à la remontée de notes.

#### 9.1.2. Est-ce que toutes les classes de terminales peuvent être remontées ?

Non, seulement les terminales dans les séries générales et technologiques. A savoir les séries ES, S, L, STI, STL, STG, ST2S, TMD et Hôtellerie.

#### 9.1.3. Peut-on remonter les notes d'une seule classe de terminale ?

Oui, la remontée des notes peut s'effectuer classe par classe, au fil des conseils de classes par exemple.

### 9.1.4. Je n'arrive pas à exporter le fichier depuis mon logiciel de gestion de bulletins scolaires ?

La procédure d'export des notes depuis le logiciel est propre à chaque éditeur. Nous vous conseillons de prendre contact directement avec lui pour vous aider. Si l'éditeur a bien voulu fournir une documentation sur la procédure d'export à APB elle sera accessible sur l'application.

#### 9.2. Traitement du fichier

## 9.2.1. Doit-on obligatoirement importer les fichiers SCONET pour effectuer la remontée de notes ?

Oui, c'est obligatoire.

## 9.2.2. Doit-on remonter le deuxième fichier si les classes de terminales sont en semestres ?

Non, le deuxième fichier contient uniquement les notes et appréciations du deuxième trimestre, pour les établissements qui fonctionnent en trimestres. Si vos classes de terminales sont en semestres, le premier fichier contiendra les notes et appréciations du premier semestre. Vous n'aurez donc pas à remonter un deuxième fichier.

## 9.2.3. Je ne peux pas sélectionner mon logiciel dans la liste proposée ou bien le logiciel est grisé ?

Si le nom de votre logiciel apparait grisé dans la liste, c'est qu'il n'est pas ou pas encore certifié niveau II par APB et vous ne pouvez pas remonter de fichier pour l'instant.

Si le nom de votre logiciel n'apparait pas du tout dans la liste, c'est qu'il n'est pas connu d'APB. Dans ce dernier cas, veuillez prendre contact avec votre SAIO en indiquant le nom de votre logiciel ainsi que les coordonnées de son éditeur si cela est possible. Vous ne pourrez pas remonter les notes avec ce logiciel cette année, mais APB prendra contact avec l'éditeur pour mettre en place la remontée de notes pour l'année suivante.

## 9.2.4. Le chargement du fichier se termine et m'affiche une liste d'erreurs. Doit-on ignorer et continuer ?

Il peut arriver que l'application détecte des erreurs sur les données contenues dans le fichier. Si les erreurs peuvent entrainer des problèmes par la suite, elles sont affichées avant d'enregistrer le fichier. Il est déconseillé de continuer le chargement du fichier, veuillez alors nous contacter.

#### 9.3. Saisie des correspondances

### 9.3.1. Je ne trouve pas l'enseignant « APB » dans la liste proposée. Comment l'ajouter?

La liste des enseignants proposés est la liste des enseignants enregistrés sur APB sous la rubrique « Enseignants » du site de gestion. Pour ajouter/modifier/supprimer un enseignant utilisez la rubrique « Enseignants » du site de gestion. Vous aurez besoin de vous reconnectez sur l'application notes pour voir les changements. Attention aux enseignants non titulaires, reportez vous au paragraphe 5.1 « Correspondances entre enseignants » pour plus d'informations.

#### 9.3.2. Je ne trouve pas la classe de terminale « APB » dans la liste proposée. Comment l'ajouter ?

La liste des classes de terminales proposées et la liste des classes enregistrées sur APB sous la rubrique « Classes » du site de gestion. Utilisez cette rubrique pour ajouter/modifier/supprimer les classes de terminales. Vous devrez vous reconnecter sur l'application notes pour voir les changements.

#### 9.3.3. Une de mes classes a été divisée en deux classes avec des séries différentes. Pourquoi ?

APB ne permet pas les classes avec des élèves de séries différentes mélangées. Si l'application détecte qu'une classe contient des élèves avec des séries différentes lors de la lecture du fichier, elle va diviser en autant de classes que de série la classe et associer pour chacune d'elle les élèves. L'application se base uniquement sur les codes MEF des élèves issus de SCONET, s'ils sont inconnus on ne pourra pas diviser la classe. Dans ce dernier cas, il faudra diviser la classe sur le logiciel de notes pour pouvoir remonter les notes et appréciations de ces élèves.

### 9.3.4. Je ne trouve pas l'élève « APB » dans la liste de proposition. Comment saisir la bonne correspondance ?

Les propositions de correspondances sont déduites du numéro INE, du nom, du prénom et/ou de la date de naissance de l'élève. Si aucune proposition ne convient, sélectionnez l'élève dans la liste intitulée « Autre élève » si l'élève est bien enregistré dans votre établissement (voir rubrique « Elèves » du site de gestion). Utilisez la rubrique « Elèves » du site de gestion pour ajouter/modifier/supprimer un élève. Vous devrez vous reconnecter sur l'application notes pour voir les changements.

#### 9.3.5. Un message d'erreur s'affiche indiquant un doublon de correspondance entre élèves. Comment doit-on gérer ce cas ?

Un doublon de correspondance entre élèves est affiché si deux élèves du fichier correspondent au même élève APB. Pour corriger le doublon, vous devez modifier une des deux correspondances.

#### 9.3.6. Je trouve des correspondances entre matières associées à la modalité « Inconnue ». A quoi correspond-elle ?

La modalité « I » (« Inconnue ») indique que la modalité ne peut pas être déduite en fonction des programmes MEF/Matières et des options de l'élève. C'est-à-dire qu'il n'est pas possible de savoir si la note correspond à un enseignement du tronc commun, d'une option obligatoire ou facultative. APB ne peut donc pas effectuer une correspondance automatique. Vous devez renseigner la correspondance manuellement pour continuer.

#### 9.3.7. Comment APB fait-il les correspondances automatiques entre matières ?

APB se base sur la table de références consultable sous la rubrique « Référentiel SCONET ». Pour plus d'informations à ce sujet, consultez le paragraphe 2.5 « Référentiel SCONET ».

#### 9.3.8. Je ne trouve pas la matière correspondante parmi la liste proposée. Que faire ?

Il peut s'agir d'un enseignement découpé (Voir paragraphe 5.4.2 « Enseignements découpés ») ou bien d'un enseignement obligatoire ou de spécialité (voir paragraphe 0 «

»). Si ce n'est pas le cas, la matière n'est pas gérée sur APB et ne doit pas remonter sur les bulletins scolaires APB. Cochez « Matière non gérée ».

## 9.3.9. D'après le libellé de la matière, je ne peux savoir si la matière est une LV1 ou une LV2. Comment trouver la bonne correspondance ?

Si les classes sont en niveaux de compétences référez-vous au paragraphe 5.4.3 « Gestion des niveaux de compétences »). Si ce n'est pas le cas, choisissez la langue vivante la plus commune. Vous devrez gérer ce problème avec les doublons de matières.

## 9.3.10. A quoi correspond la liste d'élèves associée à chacune des correspondances entre matières ?

Ce sont les élèves pour lesquels on trouve parmi leurs bulletins scolaires la matière et la modalité de la correspondance à effectuer. Autrement dit la liste affiche les élèves concernés par la correspondance.

#### 9.4. Gestion des doublons de matières

### 9.4.1. Un ou plusieurs doublons de matières sont dus à une erreur sur la saisie des correspondances entre matières. Comment corriger ?

Modifier la correspondance sous la rubrique « Correspondance entre matières » si cela est possible. S'il s'agit d'un cas d'un enseignement de spécialité ou obligatoire confondu avec l'enseignement du tronc commun, modifier la correspondance matière directement sur le formulaire de saisie du doublon. Cela reste possible à la condition que cela n'engendre pas d'autres doublons de matières. Consultez le paragraphe **Erreur ! Source du renvoi introuvable.** » pour plus d'informations sur la gestion des doublons de matières.

#### 9.4.2. Peut-on forcer la moyenne finale d'un élève en particulier ?

Non, cela n'est pas possible. Si vous avez besoin de faire cela, c'est qu'il y a une erreur sur les notes de l'élève provenant du fichier.

### 9.4.3. Aucun enseignant n'apparait dans la liste des enseignants proposés. Pourquoi ?

La liste proposée est établie avec les correspondances entre enseignants saisis précédemment. Si vous ne voyez pas d'enseignants dans la liste, c'est qu'aucun des enseignants associés aux notes en doublons ont des correspondances APB.

#### 9.5. Remontée du fichier

## 9.5.1. Le message « Une erreur est survenue lors de la remontée du fichier » apparait lors de la remontée d'un fichier. Que faire ?

C'est une erreur bloquante provoquée par un dysfonctionnement de l'application. Contactez-nous.

# 9.5.2. Des modifications de notes et appréciations ont été apportées sur les bulletins scolaires APB lors d'une remontée de fichiers précédente. Est-ce qu'une nouvelle remontée va écraser ces modifications ?

Non, les modifications apportées sont sauvegardées dans la liste des mises à jour (voir Erreur ! Source du renvoi introuvable. »). Lorsque vous remontez un autre fichier, toutes les modifications enregistrées sont réappliquées automatiquement au nouveau fichier.

# 9.5.3. Des élèves ont saisi des notes et appréciations qui n'ont pas pu être remontées avec les remontées précédentes. Est-ce qu'une nouvelle remontée de fichier va effacer leurs saisies ?

Non, la remontée des notes n'écrase une note que si elle a été remontée ou saisie par l'établissement.

### 9.5.4. La remontée du fichier s'est terminée et le rapport s'est affiché. Est-ce que c'est terminé ?

Non, vous devez vous assurer que tout s'est bien passé en vérifiant les bulletins scolaires remontés sur APB sous la rubrique « Consulter les bulletins scolaires remontés ».

#### 9.6. Consultation et modification des notes et appréciations remontées

### 9.6.1. Je souhaiterai empêcher ou autoriser la saisie des notes et appréciations incomplètes par les élèves. Comment faire ?

Veuillez vous reporter au chapitre 2.3.2 de ce document.

### 9.6.2. Comment savoir si une note ou une appréciation a été saisie ou remontée par l'établissement ou bien saisi par l'élève sur son dossier ?

Consultez la légende du tableau de notes et appréciations en cliquant sur le « ? » sur la première colonne du tableau.

### 9.6.3. Comment voir la totalité des notes et appréciations qui n'ont pas été remontées par le fichier et qui doivent être obligatoirement saisies sur APB ?

Afficher le tableau en mode « Afficher uniquement les notes vides ou incomplètes ». Référez-vous au paragraphe 7.

### 9.6.4. Je souhaiterai voir la totalité des notes pour lesquelles les élèves ont modifié ou saisi la moyenne de la classe. Comment faire ?

Afficher le tableau en mode « Afficher uniquement les notes à vérifier ». Référez-vous au paragraphe 7.4 Erreur ! Source du renvoi introuvable.